# 답변 Firepower eXtensible 운영 체제 (FXOS) FAQ

# 목차

#### <u>소개</u> <u>배경 정보</u>

- Q. FXOS 시스템에서 Show Tech를 생성하는 방법
- Q. 섀시 관리 IP 주소, 넷마스크 및 게이트웨이를 확인하고 변경하는 방법은?
- Q. FXOS Ping 테스트를 실행하는 방법
- Q. OOB(Out of Band) 관리 인터페이스의 Mac 주소를 확인하는 방법은 무엇입니까?
- Q. OOB(Out of Band) 관리 인터페이스가 작동 중인지 확인하려면 어떻게 해야 합니
- 까?
- Q. FXOS 라우팅 테이블을 확인하는 방법은 무엇입니까?
- Q. FXOS ARP 테이블을 확인하는 방법은 무엇입니까?
- <u>Q. FXOS 결함 이벤트를 확인하는 방법은?</u>
- <u>Q. 시스템의 호스트 이름을 변경하는 방법?</u>
- Q. show server status Output 아래의 "Compute Mismatch"란 무엇입니까?
- <u>Q. show slot Output에서 "Token Mismatch"는 어떤 의미입니까?</u>
- Q. CLI를 통해 표준 시간대. NTP 및 DNS를 설정하려면 어떻게 해야 합니까?
- Q. Smart Licensing 및 HTTP 프록시를 설정하는 방법은?
- Q. CLI를 통해 Syslog를 구성하는 방법은 무엇입니까?
- Q. Firepower 어플라이언스에서 SNMP를 구성하는 방법은 무엇입니까?
- Q. Chassis Manager에서 사용하는 SSL 인증서를 설치/교체하는 방법은 무엇입니까
- Q. FPR9300 섀시를 통한 트래픽 흐름의 문제를 해결하려면 어떻게 해야 합니까?
- Q. 섀시 Mac 주소 테이블을 보려면 어떻게 해야 합니까?
- Q. 섀시 인터페이스 MAC 주소를 보려면 어떻게 해야 합니까?
- Q. FXOS Supervisor(MIO)에서 비밀번호 복구를 수행하는 방법은 무엇입니까?
- <u>Q. ASA 또는 FTD 논리적 디바이스에서 비밀번호 복구를 수행하는 방법은 무엇입니</u> <u>까?</u>
- Q. FXOS 사용자(예: admin)의 현재 비밀번호를 변경하려면 어떻게 해야 합니까?
- Q. FXOS를 다운그레이드하려면 어떻게 해야 합니까?
- Q. ASA 논리적 디바이스를 다운그레이드/업그레이드하려면 어떻게 해야 합니까?
- Q. CLI를 통해 FXOS 업그레이드 상태를 확인하는 방법은 무엇입니까?
- Q. FXOS CLI에서 논리적 디바이스를 다시 로드하는 방법은 무엇입니까?
- Q. FXOS 섀시 가동 시간 및 마지막 다시 로드 이유를 확인하는 방법은 무엇입니까?
- Q. FXOS에서 사용 가능한 디스크 공간을 확인하는 방법은?
- Q. FXOS의 구성을 공장 기본값으로 재설정하려면 어떻게 해야 합니까?
- <u>Q. FXOS CLI에서 논리적 디바이스의 부트스트랩 컨피그레이션(할당된 인터페이스,</u> <u>버전 등)을 확인하는 방법은 무엇입니까?</u>
- Q. FXOS 인터페이스의 상태(포트 유형, 상태)를 확인하려면 어떻게 해야 합니까?
- Q. 섀시의 CPU 및 메모리 사용률을 확인하는 방법은 무엇입니까?

Q. 섀시 인터페이스 트랜시버 유형을 확인하는 방법은?

<u>Q. 모듈/블레이드/서버/Netmod 정보(HW 유형/PID/SN/메모리/코어 등)를 확인하는 방법은?</u>

Q. FXOS GUI 및 CLI에서 ASA 또는 FTD 이미지를 삭제하려면 어떻게 해야 합니까?

<u>Q. CLI에서 FXOS 버전을 확인하는 방법은 무엇입니까?</u>

<u>Q. FXOS에서 인터페이스 MTU를 확인하는 방법은?</u>

Q. 설치된 애플리케이션을 확인하는 방법은 무엇입니까?

<u>Q. FXOS CLI에서 포트 채널 구성을 확인하는 방법은 무엇입니까?</u>

Q. Show Tech 결과에서 FXOS 번들 버전을 찾는 방법은 무엇입니까?

<u>Q. MIO는 어떻게 인터페이스 정보(추가/제거)를 블레이드 애플리케이션(FTD,</u> <u>ASA)에 전파합니까?</u>

Q. Firepower 섀시의 RMA의 경우 어떤 일련 번호(SN)를 사용해야 합니까?

Q. 서로 다른 2개의 FXOS 섀시 간에 SSD1을 교체할 수 있습니까?

<u>Q. 섀시 전력 소비량은 어떻게 확인합니까?</u>

<u>Q. 부트로더 버전을 확인하는 방법은?</u>

<u>Q. 부트로더를 업그레이드하려면 어떻게 해야 합니까?</u>

<u>Q. 절대 SSH 시간 초과를 비활성화하는 방법</u>

Q. 섀시 수퍼바이저(컨트롤 플레인)로 향하는 LACP 패킷을 캡처하는 방법은 무엇입

<u>니까?</u>

<u>Q. SSD 정보를 찾는 방법은?</u>

<u>Q. FXOS(Internal Switch)</u> 캡처를 구성하는 방법

<u>참조</u>

## 소개

이 문서에서는 FXOS 플랫폼 관련 FAQ에 대해 설명합니다.

### 배경 정보

FXOS(Firepower eXtensible Operating System)는 Firepower 또는 보안 방화벽 플랫폼의 기본 운영 체제입니다. 플랫폼에 따라 FXOS는 기능 구성, 섀시 상태 모니터링, 고급 문제 해결 기능 액세스에 사용됩니다.

플랫폼 모드의 Adaptive Secure Appliance 소프트웨어가 포함된 Firepower 4100/9300 및 Firepower 2100의 FXOS는 컨피그레이션 변경을 허용하지만, 특정 기능을 제외한 다른 플랫폼에서 는 읽기 전용입니다.

# Q. FXOS 시스템에서 Show Tech를 생성하는 방법

버전 2.8.x부터 fprm은 더 이상 사용되지 않습니다. 따라서 FXOS 2.8.x는 섀시 및 블레이드 쇼 기술 만 지원합니다.

```
KSEC-FPR4115-2-1(local-mgmt)#
```

```
show tech-support fprm detail
```

WARNING: show tech-support fprm detail command is deprecated. Please use show tech-support chassis 1 detail command instead.

- 섀시: 섀시, 블레이드, 어댑터, BMC(Baseboard Management Controller) 및 CIMC(Cisco Integrated Management Controller)에 대한 로그 파일을 포함합니다.
- module: 논리적 디바이스 ASA(Adaptive Security Appliance) 또는 FTD(Firepower Threat Defense)가 있는 블레이드/모듈에 대한 로그 파일을 포함합니다. 여기에는 appAgent와 같은 구성 요소에 대한 로그가 포함됩니다.

2.8.x 이전 릴리스에서는 FXOS에서 3가지 show tech 출력을 제공합니다. FPRM 번들에는 MIO(Management Input/Output), 즉 수퍼바이저 엔진과 Service Manager에 대한 로그 파일이 포함 되어 있습니다

일반적으로 3개의 번들을 모두 생성합니다. show tech-support <option> detail을 사용하여 TAC 분 석을 위한 3가지 로그 번들을 생성합니다.

#### <#root>

FPR4140-A# connect local-mgmt
FPR4140-A(local-mgmt)#

show tech-support fprm detail

FPR4140-A(local-mgmt)#

show tech-support chassis 1 detail

FPR4140-A(local-mgmt)#

show tech-support module 1 detail

- detail 옵션을 지정하지 않으면 화면에 출력이 표시됩니다
- detail 옵션은 tar 파일을 생성합니다

생성된 파일 이름을 확인하려면 다음을 수행합니다.

<#root>

FPR4140-A(local-mgmt)#

dir techsupport/

1 15595520 Apr 09 17:29:10 2017 20170409172722\_FPR4140\_FPRM.tar 1 962560 Apr 09 17:32:20 2017 20170409172916\_FPR4140\_BC1\_all.tar 1 7014400 Apr 09 18:06:25 2017 Firepower-Module1\_04\_09\_2017\_18\_05\_59.tar

#### CLI에서 번들을 내보내려면

<#root>

FPR4140-A(local-mgmt)#

copy workspace:///techsupport/20170409172722\_FPR4140\_FPRM.tar ftp|tftp|scp|sftp://username@192.168.0.1/

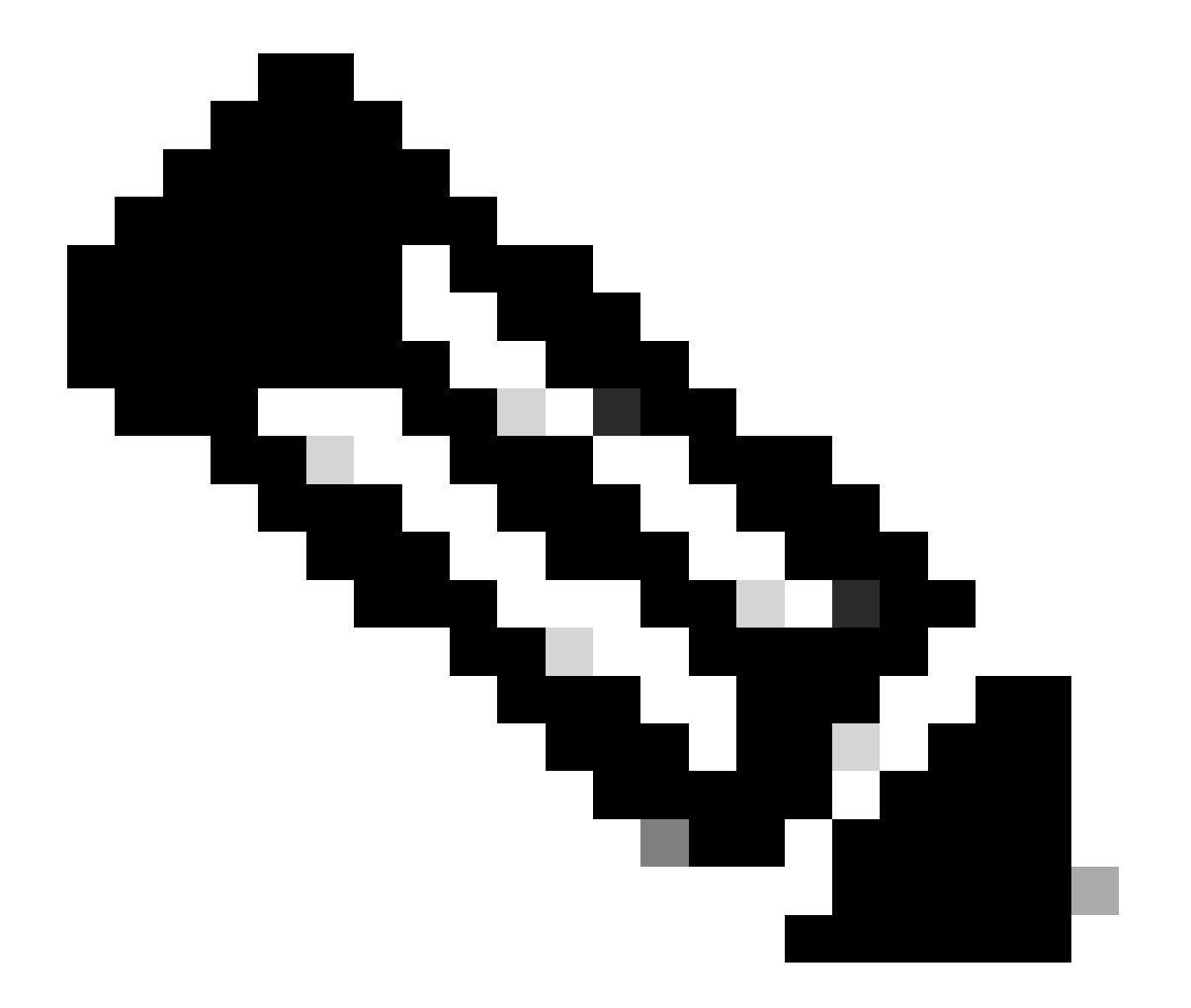

참고: FXOS show tech 출력 외에도 ASA 및/또는 FTD와 같은 논리적 디바이스에는 별도의 show tech 기능이 있습니다. MI(Multi-Instance)의 경우 각 인스턴스에는 별도의 show-tech 번들도 있습니다. 마지막으로 FCM에서는 MI show-techs가 지원되지 않습니다

FXOS 2.6부터 FXOS 기술 지원 생성 및 다운로드는 Tools(툴) > Troubleshooting Logs(문제 해결 로그) 아래의 FCM(Firepower 섀시 관리자) UI에서 제공됩니다

FP9300의 경우:

| Overview Interfaces           | Logical Devices         | Security Modules                                                                                                    | Sys                              | tem Tools  | Help           | admin   |         |         |  |  |  |
|-------------------------------|-------------------------|----------------------------------------------------------------------------------------------------|----------------------------------|------------|----------------|---------|---------|---------|--|--|--|
|                               |                         |                                                                                                    |                                  |            | Packet Capture | Trouble | shootin | ig Logs |  |  |  |
| Create and Downloa            | ad a Tech Suppo         | ort File                                                                                                    |                                  |            |                |         |         |         |  |  |  |
| Generate troubleshooting file | es at the Chassis, Modu | le and Firmware level.                                                                                                 |                                  |            |                |         |         |         |  |  |  |
| FPRM                          | Generate                | e Log                                                                                                    |                                  |            |                |         |         |         |  |  |  |
| FPRM                          | esh the File exp        | sh the File explorer after the job is succesfully completed. Generated files are located under the techsupport folder. |                                  |            |                |         |         |         |  |  |  |
| Chassis                       |                         |                                                                                                    |                                  |            |                |         |         |         |  |  |  |
| Module 1                      |                         |                                                                                                    |                                  |            |                |         |         |         |  |  |  |
| Module 3                      | sh                      |                                                                                                    |                                  |            |                |         |         |         |  |  |  |
| House 5                       |                         |                                                                                                    | Last Updated On                  | Size(in KE | 3)             |         |         |         |  |  |  |
| packet-capture                |                         |                                                                                                    | Sun Jan 01 03:49:24 GMT+100 2012 |            |                |         |         |         |  |  |  |
| 🔣 cores                       |                         |                                                                                                    | Sun Jan 01 02:04:49 GMT+100 2012 |            |                |         |         |         |  |  |  |
| 🔝 testcap                     |                         |                                                                                                    | Wed Jan 22 16:49:06 GMT+100 2020 | 57 KB      | 上 🕯            |         |         |         |  |  |  |
| 🔝 blade_debug_plugin          |                         |                                                                                                    | Sun Jan 01 02:04:47 GMT+100 2012 |            |                |         |         |         |  |  |  |
| 🔝 debug_plugin                |                         |                                                                                                    | Sun Jan 01 02:12:58 GMT+100 2012 |            |                |         |         |         |  |  |  |
| iagnostics                    |                         |                                                                                                    | Sun Jan 01 02:05:24 GMT+100 2012 |            |                |         |         |         |  |  |  |
| Ichsupport                    |                         |                                                                                                    | Tue Apr 28 16:04:11 GMT+200 2020 |            |                |         |         |         |  |  |  |
| 🔝 lost+found                  |                         |                                                                                                    | Tue Dec 03 08:09:02 GMT+100 2019 |            |                |         |         |         |  |  |  |
| 🕨 📁 bladelog                  |                         |                                                                                                    | Sun Jan 01 02:04:47 GMT+100 2012 |            |                |         |         |         |  |  |  |
|                               |                         |                                                                                                    |                                  |            |                |         |         |         |  |  |  |

#### FP41xx의 경우:

| Overview Interfaces Logical Devices Security Engine                                                                                                    | Platform Settings                                                              | Syste          | m Tools Help   |
|----------------------------------------------------------------------------------------------------|--------------------------------------------------------------------------------|----------------|----------------|
|                                                                                                    |                                                                                | Packet Capture | Troubleshootin |
| Create and Download a Tech Support File                                                                                                    |                                                                                |                |                |
| Generate troubleshooting files at the Chassis, Module and Firmware level.                                                                                                    |                                                                                |                |                |
| Chassis Generate Log                                                                                                    |                                                                                |                |                |
| Chassis                                                                                                    | ccesfully completed. Generated files are located under the techsupport folder. |                |                |
| Module 1                                                                                                    |                                                                                |                |                |
|                                                                                                    |                                                                                |                |                |
| Expand All Collapse All Refresh                                                                                                    |                                                                                |                |                |
| File Name                                                                                                    | Last Updated On Siz                                                            | re(in KB)      |                |
| Cores                                                                                                    | Mon Mar 12 11:21:46 GMT+100 2012                                               |                |                |
| 🔝 diagnostics                                                                                                    | Tue Jan 10 22:46:50 GMT+100 2012                                               |                |                |
| 🔝 debug_plugin                                                                                                    | Thu Jan 19 00:30:27 GMT+100 2012                                               |                |                |
| 🖻 📁 bladelog                                                                                                    | Sun Jan 01 01:02:24 GMT+100 2012                                               |                |                |
| E lost+found                                                                                                    | Tue Jan 10 22:44:35 GMT+100 2012                                               |                |                |
| 🔄 blade_debug_plugin                                                                                                    | Sun Jan 01 01:02:24 GMT+100 2012                                               |                |                |
| Image: Provide the second second s | Sun Jan 01 01:27:31 GMT+100 2012                                               |                |                |
| Echsupport                                                                                                    | Tue May 05 09:10:40 GMT+200 2020                                               |                |                |

# Q. 섀시 관리 IP 주소, 넷마스크 및 게이트웨이를 확인하고 변경하 는 방법은?

관리 인터페이스 컨피그레이션을 확인하는 방법에는 몇 가지가 있습니다.

#### <#root>

FPR4115-2-1#

show fabric-interconnect

Fabric Interconnect: ID 00B IP Addr 00B Gateway 00B Netmask 00B IPv6 Address 00B IPv6 Gateway Prefix Opera

| А | 10.62.184.19 | 10.62.184.1 | 255.255.255.0 | :: | :: | 64 | 0pera |
|---|--------------|-------------|---------------|----|----|----|-------|

#### 또는

<#root>

FPR4115-2-1#

scope fabric-interconnect a

FPR4115-2-1 /fabric-interconnect #

show

Fabric Interconnect: ID OOB IP Addr 00B Gateway OOB Netmask OOB IPv6 Address OOB IPv6 Gateway Prefix Opera 10.62.184.19 10.62.184.1 255.255.255.0 :: Α 64 **Opera** :: FPR4115-2-1 /fabric-interconnect # show detail Fabric Interconnect: TD: A Product Name: Cisco FPR-4115-SUP PID: FPR-4115-SUP VID: V01 Vendor: Cisco Systems, Inc. Serial (SN): JAD12345NY6 HW Revision: 0 Total Memory (MB): 8074 OOB IP Addr: 10.62.184.19 OOB Gateway: 10.62.184.1 OOB Netmask: 255.255.255.0 OOB IPv6 Address: :: OOB IPv6 Gateway: :: Prefix: 64 Operability: Operable Thermal Status: Ok Ingress VLAN Group Entry Count (Current/Max): 0/500 Switch Forwarding Path Entry Count (Current/Max): 14/1021 Current Task 1: Current Task 2: Current Task 3:

IP 설정을 변경하려면

#### <#root>

FPR4115-2-1#

scope fabric-interconnect a

FPR4115-2-1 /fabric-interconnect #

set out-of-band

gw Gw ip Ip netmask Netmask KSEC-FPR4115-2-1 /fabric-interconnect #

set out-of-band ip 10.62.184.19 netmask 255.255.255.0 gw 10.62.184.1

KSEC-FPR4115-2-1 /fabric-interconnect\* #

commit-buffer

커밋 정보:

```
FPR4115-2-1 /fabric-interconnect # commit-buffer verify-only
FPR4115-2-1 /fabric-interconnect # commit-buffer
FPR4115-2-1 /fabric-interconnect # discard-buffer
```

! verify the change for error ! commit the change ! cancel the change

#### 자세한 내용은 다음을 참조하십시오.

<u>Cisco Firepower 4100/9300 FXOS 명령 참조</u>

## Q. FXOS Ping 테스트를 실행하는 방법

local-mgmt CLI 범위로 이동하고 ping 명령을 사용합니다.

<#root>

FPR4115-2-1#

connect local-mgmt

FPR4115-2-1(local-mgmt)#

ping 10.62.184.1

PING 10.62.184.1 (10.62.184.1) from 10.62.184.19 eth0: 56(84) bytes of data. 64 bytes from 10.62.184.1: icmp\_seq=1 ttl=255 time=0.602 ms 64 bytes from 10.62.184.1: icmp\_seq=2 ttl=255 time=0.591 ms 64 bytes from 10.62.184.1: icmp\_seq=3 ttl=255 time=0.545 ms 64 bytes from 10.62.184.1: icmp\_seq=4 ttl=255 time=0.552 ms

# Q. OOB(Out of Band) 관리 인터페이스의 Mac 주소를 확인하는 방법은 무엇입니까?

local-mgmt CLI 범위로 이동하고 다음 명령을 사용합니다.

#### <#root>

FPR4115-2-1#

connect local-mgmt

FPR4115-2-1(local-mgmt)#

show mgmt-ip-debug | begin eth0

eth0 Link encap:Ethernet HWaddr 78:bc:1a:e7:a4:11 inet addr:10.62.184.19 Bcast:10.62.184.255 Mask:255.255.255.0 inet6 addr: fe80::7abc:1aff:fee7:a411/64 Scope:Link UP BROADCAST RUNNING MULTICAST MTU:1500 Metric:1 RX packets:3420589 errors:0 dropped:0 overruns:0 frame:0 TX packets:2551231 errors:0 dropped:0 overruns:0 carrier:0 collisions:0 txqueuelen:1000 RX bytes:419362704 (399.9 MiB) TX bytes:1530147643 (1.4 GiB)

# Q. OOB(Out of Band) 관리 인터페이스가 작동 중인지 확인하려면 어떻게 해야 합니까?

scope fabric-interconnect a(패브릭 인터커넥트 a) > show(쇼)에서 Operable(작동 가능) 외에 다음 명령을 사용할 수 있습니다.

<#root>

FPR4115-2-1#

connect local-mgmt

FPR4115-2-1(local-mgmt)#

show mgmt-port

eth0 Link encap:Ethernet HWaddr 78:bc:1a:e7:a4:11 inet addr:10.62.184.19 Bcast:10.62.184.255 Mask:255.255.255.0 inet6 addr: fe80::7abc:1aff:fee7:a411/64 Scope:Link UP BROADCAST RUNNING MULTICAST MTU:1500 Metric:1 RX packets:3422158 errors:0 dropped:0 overruns:0 frame:0 TX packets:2552019 errors:0 dropped:0 overruns:0 carrier:0 collisions:0 txqueuelen:1000 RX bytes:419611452 (400.1 MiB) TX bytes:1530247862 (1.4 GiB)

또는 이 명령을 사용할 수 있습니다. Scope(범위) 부분에는 Link UP(링크 업)이 표시됩니다. UP가 다음 줄에 표시됩니다.

#### <#root>

FPR4115-2-1#

connect local-mgmt

FPR4115-2-1(local-mgmt)#

show mgmt-ip-debug | begin eth0

eth0 Link encap:Ethernet HWaddr 78:bc:1a:e7:a4:11
inet addr:10.62.184.19 Bcast:10.62.184.255 Mask:255.255.255.0
inet6 addr: fe80::7abc:1aff:fee7:a411/64 Scope:Link
UP BROADCAST RUNNING MULTICAST MTU:1500 Metric:1
RX packets:3420589 errors:0 dropped:0 overruns:0 frame:0
TX packets:2551231 errors:0 dropped:0 overruns:0 carrier:0
collisions:0 txqueuelen:1000
RX bytes:419362704 (399.9 MiB) TX bytes:1530147643 (1.4 GiB)

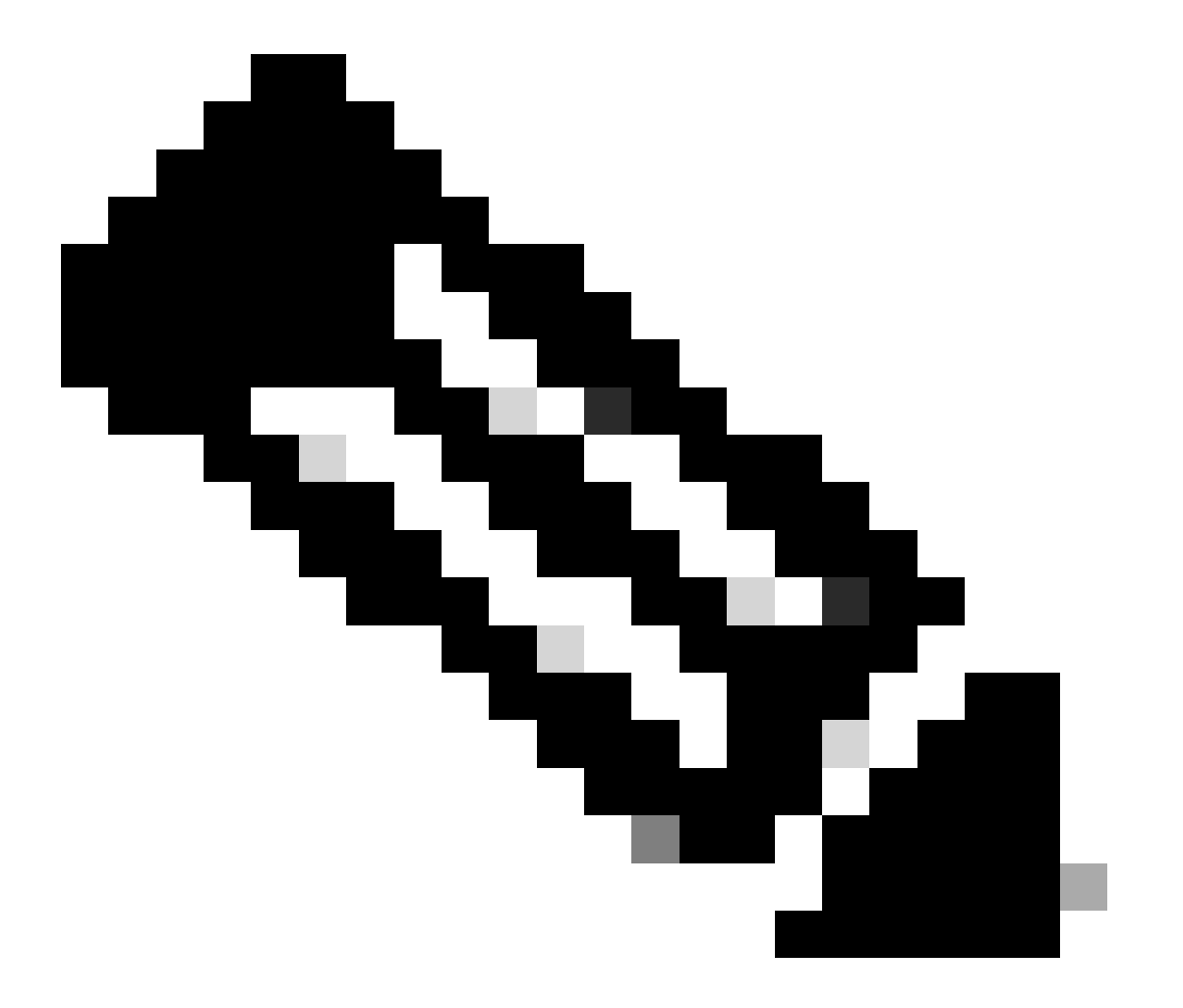

참고: UP 상태는 인터페이스의 관리자 상태입니다. 물리적 케이블 또는 SFP 모듈의 플러그 를 뽑아도 상태는 UP로 유지됩니다. 또 다른 중요한 점은 RUNNING 상태이며, 이는 링크가 작동 중임을 의미합니다(라인 프로토콜이 작동 중).

#### <#root>

FPR4100-3-A(local-mgmt)#

mgmt-port shut

FPR4100-3-A(local-mgmt)#

show mgmt-ip-debug ifconfig | b eth0

eth0 Link encap:Ethernet HWaddr 58:97:BD:B9:76:EB
inet addr:10.62.148.88 Bcast:10.62.148.127 Mask:255.255.255.128
BROADCAST MULTICAST MTU:1500 Metric:1
RX packets:3685870 errors:0 dropped:0 overruns:0 frame:0
TX packets:7068372 errors:0 dropped:0 overruns:0 carrier:0
collisions:0 txqueuelen:1000
RX bytes:295216623 (281.5 MiB) TX bytes:1049391193 (1000.7 MiB)

다시 언급하려면

#### <#root>

FPR4100-3-A(local-mgmt)#

mgmt-port no-shut

FPR4100-3-A(local-mgmt)#

show mgmt-ip-debug ifconfig | b eth0

eth0 Link encap:Ethernet HWaddr 58:97:BD:B9:76:EB
inet addr:10.62.148.88 Bcast:10.62.148.127 Mask:255.255.255.128
inet6 addr: fe80::5a97:bdff:feb9:76eb/64 Scope:Link
UP BROADCAST RUNNING MULTICAST MTU:1500 Metric:1
RX packets:3685885 errors:0 dropped:0 overruns:0 frame:0
TX packets:7068374 errors:0 dropped:0 overruns:0 carrier:0
collisions:0 txqueuelen:1000
RX bytes:295218130 (281.5 MiB) TX bytes:1049391353 (1000.7 MiB)

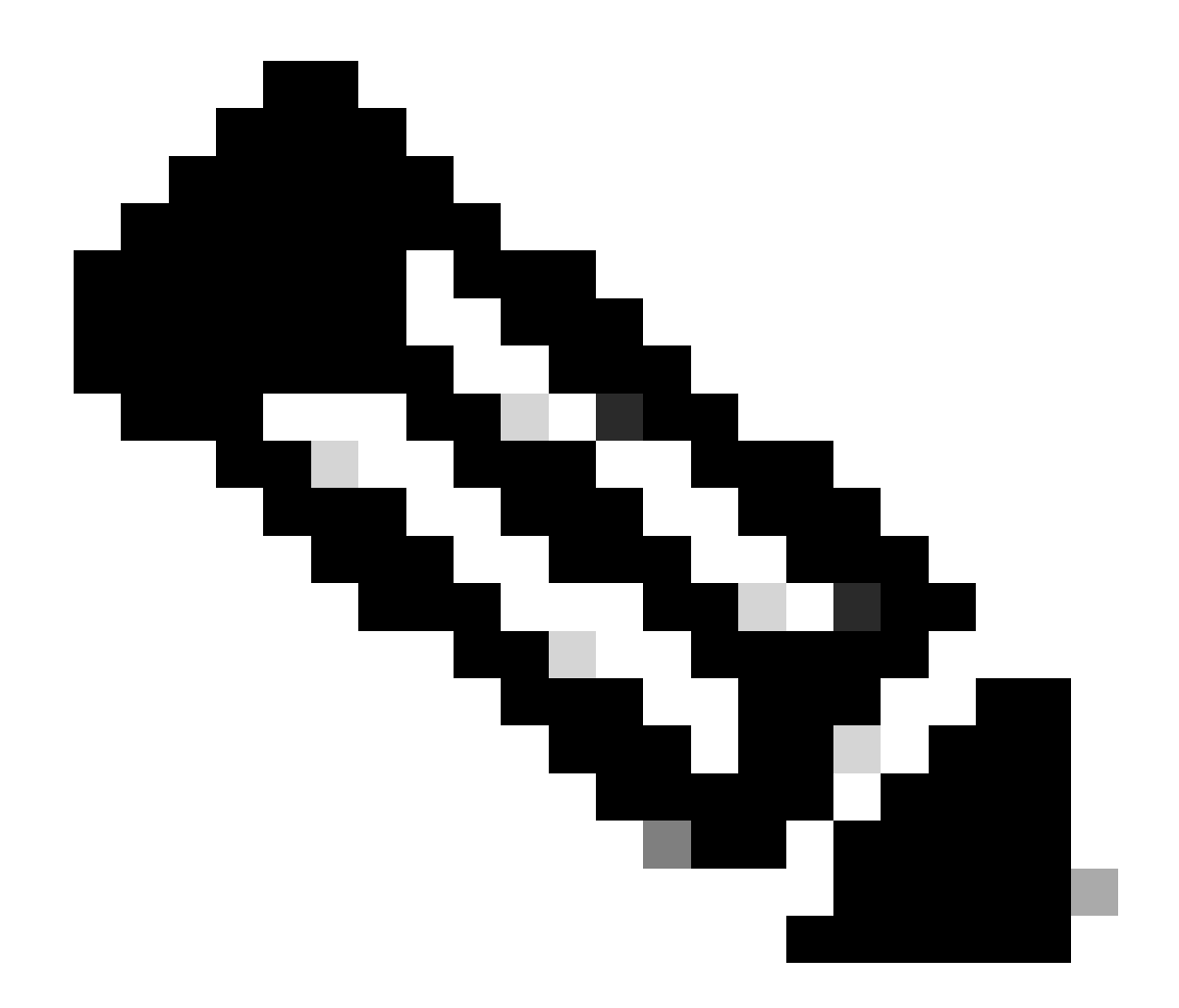

참고: fxos 모드 아래에 각각 mgmt0 인터페이스가 down 및 Admin down으로 표시되는 show interface brief 및 show interface mgmt 0이 있습니다. 작동이 중지된 경우 이를 참조 로 사용하지 마십시오.

# <#root> FPR-4110-A# connect fxos FPR-4110-A(fxos)# show interface brief | include mgmt0 mgmt0 -- down 172.16.171.83 -- 1500 FPR-4110-A(fxos)# show interface mgmt 0 mgmt0 is down (Administratively down) Hardware: GigabitEthernet, address: 5897.bdb9.212d (bia 5897.bdb9.212d) Internet Address is 172.16.171.83/24

```
MTU 1500 bytes, BW 1000000 Kbit, DLY 10 usec
reliability 255/255, txload 1/255, rxload 1/255
Encapsulation ARPA
auto-duplex, auto-speed
EtherType is 0x0000
1 minute input rate 3080 bits/sec 2 packets/sec
1 minute output rate 0 bits/sec 0 packets/sec
Rx
977 unicast packets 12571 multicast packets 5229 broadcast packets
18777 input packets 2333662 bytes
Tx
0 unicast packets 0 multicast packets 0 broadcast packets
0 output packets 0 bytes
```

fxos 모드에서 show run interface mgmt0을 수행하는 경우 해당 인터페이스 아래에 shutdown force가 적용됩니다. 다시 한 번, 작동 중지되었음을 나타내는 참조로 사용하지 마십시오.

<#root>

FPR4115-2-1(fxos)#

show run interface mgmt0

!Command:

show running-config interface mgmt0

!Time: Tue May 5 14:19:42 2020

version 5.0(3)N2(4.81)

interface mgmt0
 shutdown force
 ip address 10.62.184.19/24

# Q. FXOS 라우팅 테이블을 확인하는 방법은 무엇입니까?

OOB(Out of Band) 관리는 기본 게이트웨이 집합에만 종속됩니다. 따라서 선택한 기본 게이트웨이 가 시스템에 액세스해야 하는 클라이언트에 대한 연결을 허용하는지 확인합니다. connect fxos에 show ip route vrf all 명령이 있지만, 대역 외 관리에는 사용되지 않습니다.

# Q. FXOS ARP 테이블을 확인하는 방법은 무엇입니까?

ARP 테이블은 FXOS CLI에서 표시되지 않습니다. fxos 모드(ethanalyzer)에서 패킷 캡처를 사용하여 ARP를 캡처하거나 관리자로부터 트래픽을 확인할 수도 있습니다.

ARP 패킷을 캡처하는 예입니다. capture-filter를 원하는 것으로 변경할 수 있습니다. 이 필터는 tcpdump 필터와 유사합니다.

<#root>

fp9300-A#

connect fxos

fp9300-A(fxos)#

ethanalyzer local interface mgmt capture-filter arp

Capturing on eth0 2016-10-14 18:04:57.551221 00:50:56:85:be:44 -> ff:ff:ff:ff:ff ARP Who has 172.16.171.240? Tell 172. 2016-10-14 18:04:57.935562 00:12:80:85:a5:49 -> ff:ff:ff:ff:ff ARP Who has 172.16.171.112? Tell 172. 2016-10-14 18:04:58.167029 00:50:56:85:78:4e -> ff:ff:ff:ff:ff ARP Who has 172.16.171.205? Tell 172. 2016-10-14 18:04:59.156000 00:50:56:9f:b1:43 -> ff:ff:ff:ff:ff ARP Who has 172.16.171.1? Tell 172.16 2016-10-14 18:04:59.165701 00:50:56:9f:b1:43 -> ff:ff:ff:ff:ff ARP Who has 172.16.171.1? Tell 172.16 2016-10-14 18:04:59.166925 00:50:56:9f:b1:43 -> ff:ff:ff:ff:ff ARP Who has 172.16.171.1? Tell 172.16 2016-10-14 18:04:59.268168 00:50:56:9f:b1:43 -> ff:ff:ff:ff:ff ARP Who has 172.16.171.205? Tell 172. 2016-10-14 18:04:59.268168 00:50:56:9f:b1:43 -> ff:ff:ff:ff:ff ARP Who has 172.16.171.205? Tell 172. 2016-10-14 18:04:59.268168 00:50:56:9f:b1:43 -> ff:ff:ff:ff:ff ARP Who has 172.16.171.12? Tell 0.0. 2016-10-14 18:05:00.150217 00:50:56:85:78:4e -> ff:ff:ff:ff:ff ARP Who has 172.16.171.204? Tell 172. 2016-10-14 18:05:00.268369 00:50:56:9f:b1:43 -> ff:ff:ff:ff:ff ARP Who has 172.16.171.204? Tell 172. 2016-10-14 18:05:01.150243 00:50:56:9f:b1:43 -> ff:ff:ff:ff:ff ARP Who has 172.16.171.204? Tell 172. 10 packets captured Program exited with status 0. fp9300-A(fxos)#

#### 또한 캡처를 파일에 저장한 다음 원격 서버로 내보낼 수 있습니다.

<#root>

FPR4140-A#

connect fxos

FPR4140-A(fxos)#

ethanalyzer local interface mgmt capture-filter arp limit-captured-frames 0 write workspace:///ARP.pcap

FPR4140-A#

connect local-mgmt

FPR4140-A(local-mgmt)#

dir

1 23075 Jan 12 13:13:18 2020 ARP.pcap FPR4140-A(local-mgmt)#

copy workspace:///ARP.pcap ftp://anonymous@10.48.40.70/ARP.pcap

# Q. FXOS 결함 이벤트를 확인하는 방법은?

show fault 명령을 사용합니다.

#### <#root>

FPR4115-2-1#

show fault

| Severity       | Code           | Last Transition Time                               | ID               | Description                                                                                        |
|----------------|----------------|----------------------------------------------------|------------------|----------------------------------------------------------------------------------------------------|
| Major<br>Major | F0909<br>F1769 | 2020-04-26T21:19:37.520<br>2012-01-19T00:30:02.733 | 554924<br>323268 | default Keyring's certificate is invalid, reason:<br>The password encryption key has not been set. |
| Minor          | F1437          | 2012-01-19T00:30:02.732                            | 32358            | Config backup may be outdated                                                                      |

#### 심각도를 기준으로 결함을 필터링할 수도 있습니다.

<#root>

FPR4115-2-1#

show fault ?

| 0-18446744073709551615 | ID                                   |
|------------------------|--------------------------------------|
| <cr></cr>              |                                      |
| >                      | Redirect it to a file                |
| >>                     | Redirect it to a file in append mode |
| cause                  | Cause                                |
| detail                 | Detail                               |
| severity               | Severity                             |
| suppressed             | Fault Suppressed                     |
|                        | Pipe command output to filter        |
|                        |                                      |

FPR4115-2-1#

show fault severity major

| Severity | Code  | Last Transition Time    | ID     | Description                                       |
|----------|-------|-------------------------|--------|---------------------------------------------------|
|          |       |                         |        |                                                   |
| Major    | F0909 | 2020-04-26T21:19:37.520 | 554924 | default Keyring's certificate is invalid, reason: |
| Major    | F1769 | 2012-01-19T00:30:02.733 | 323268 | The password encryption key has not been set.     |

FXOS UI Overview(FXOS UI 개요) > FAULTS dashboard(FAULTS 대시보드)에서도 동일한 fault가 표시됩니다.

| verview Interfaces Logical Devices                             | s Security Engine Platform Settings                        |                                |                         |                                                    | System                   | Tools Help a |
|----------------------------------------------------------------|------------------------------------------------------------|--------------------------------|-------------------------|----------------------------------------------------|--------------------------|--------------|
| KSEC-FPR4115-2-1 10.62.184.<br>Model: Cisco Firepower 4115 Sec | 19<br>urity Appliance Version: 2.8(1.105)                  | Operational State: Operable    |                         |                                                    | Chassis Uptime 09:00:49: | 17 也の①       |
| CONSOLE MGMT                                                   | usa                                                        | Network Hodule 1               | etwork Module 2 : Empty | Network Module 3 : I                               | Empty                    |              |
| FAULTS<br>O(O)<br>⊗ critical                                   | 2(2) 5 3<br>▲ MAJOR Ø DOWN @ UP                            | INSTANCES<br>0 1<br>O DOWN OUP | LICENSE<br>Smart Agent  | INVENTORY<br>1(1) 6(6)<br>B Security Engine ☆ Fans | 2(2)<br>⇒ Power Supplies |              |
| Select All Faults Gance                                        | Selected Faults Acknowledge                                |                                |                         |                                                    |                          |              |
| Severity                                                       | The password encryption key has not been set.              | Cause<br>password-encrypt      | on-key 1                | Time<br>2012-01-19T00:30:02.733                    | no                       |              |
|                                                                | default Keyring's certificate is invalid, reason: expired. | invalid-keyring-c              | ertificate 1            | 2020-04-26T21:19:37.520                            | no 🔻                     |              |

# Q. 시스템의 호스트 이름을 변경하는 방법?

시스템 범위 아래에서 set name 명령을 사용합니다.

#### <#root>

KSEC-FPR4115-2-1#

scope system

KSEC-FPR4115-2-1 /system #

set name new-name

Warning: System name modification changes FC zone name and redeploys them non-disruptively KSEC-FPR4115-2-1 /system\* #

commit-buffer

KSEC-FPR4115-2-1 /system #

exit

new-name#

# Q. show server status Output 아래의 "Compute Mismatch"란 무 엇입니까?

새로 설치된 보안 모듈을 사용하려면 먼저 승인하고 다시 초기화해야 합니다. 이는 RMA를 통해 유 닛을 교체하는 경우에도 마찬가지입니다.

#### <#root>

FPR9300#

show server status

| Server | Slot Status | Overall | Status   | Discovery |
|--------|-------------|---------|----------|-----------|
| 1/1    | Mismatch    | Compute | Mismatch | Complete  |
| 1/2    | Equipped    | 0k      |          | Complete  |
| 1/3    | Empty       |         |          |           |

컴퓨팅 불일치로 인해 다음과 같은 결함 이벤트가 발생할 수 있습니다.

Service profile ssp-sprof-1 configuration failed due to compute-unavailable, insufficient-resources

show service-profile status(서비스 프로파일 상태 표시)에는 모듈이 없는 것처럼 Unassociated(연 결되지 않음)가 표시됩니다.

CLI에서 확인하는 단계:

<#root>

FPR9300#

scope chassis 1

acknowledge slot <slot#>

commit-buffer

또는 Chassis Manager UI를 사용하여 모듈을 승인합니다.

| Overview Ir     | nterfaces | Logical Devices | Security Modules | Platform Setting | S               |       |                                |                       | System           | Tools     | Help | admir |
|-----------------|-----------|-----------------|------------------|------------------|-----------------|-------|--------------------------------|-----------------------|------------------|-----------|------|-------|
| Security Modu   | ules      |                 | Hardware State   |                  | Service State   | Power | Application                    |                       |                  |           |      |       |
| Security Module | e 1       |                 | Ø Mismatch       |                  | Not-available   |       | Cisco Firepower Threat Defense | ୦ <mark>୮</mark> -୭ ( |                  |           | _    |       |
| Security Module | e 2       |                 | C Empty          |                  | 🔴 Not-available |       |                                | O a Ack               | nowledge Securit | ty Module | 1    |       |
| Security Module | e 3       |                 | C Empty          |                  | 🛞 Not-available |       |                                | ઉ <b>ె</b> ≟•२ (      | v 😑              |           |      |       |

# Q. show slot Output에서 "Token Mismatch"는 어떤 의미입니까?

이는 확인 응답을 받은 후 보안 모듈이 아직 다시 초기화되지 않았음을 나타냅니다.

<#root>

FPR9300#

FPR9300 /ssa # show slot Slot: Slot ID Log Level Admin State Operational State 1 Info Ok Token Mismatch 2 Info Ok Online 3 Info Ok Not Available FPR9300 /ssa #

CLI를 통한 재초기화 단계:

#### <#root>

scope ssa

scope ssa scope slot <#> reinitialize commit-buffer

firepower 41xx에서 이는 SSD가 없거나 결함이 있음을 의미할 수도 있습니다. 범위 서버 1/1의 show inventory storage를 통해 SSD가 여전히 존재하는지 확인합니다.

<#root> FPR4140-A# scope ssa FPR4140-A /ssa # show slot 1 Slot: Slot ID Log Level Admin State Oper State Info Ok 1 Token Mismatch FPR4140-A /ssa # show fault severity critical Severity Code Last Transition Time ID Description Critical F1548 2018-03-11T01:22:59.916 38768 Blade swap detected on slot 1 FPR4140-A /ssa #

FPR4140-A /chassis/server # show inventory storage Server 1/1: Name: User Label: Equipped PID: FPR4K-SM-36 Equipped VID: V01 Equipped Serial (SN): FLM12345KL6 Slot Status: Equipped Acknowledged Product Name: Cisco Firepower 4100 Series Extreme Performance Security Engine Acknowledged PID: FPR4K-SM-36 Acknowledged VID: V00 Acknowledged Serial (SN): FLM12345KL6 Acknowledged Memory (MB): 262144 Acknowledged Effective Memory (MB): 262144 Acknowledged Cores: 36 Acknowledged Adapters: 2 Motherboard: Product Name: Cisco Firepower 4100 Series Extreme Performance Security Engine PID: FPR4K-SM-36 VID: V01 Vendor: Cisco Systems Inc Serial (SN): FLM12345KL6 HW Revision: 0 RAID Controller 1: Type: SATA Vendor: Cisco Systems Inc Model: CHORLEYWOOD Serial: FLM12345KL6 HW Revision: PCI Addr: 00:31.2 Raid Support: OOB Interface Supported: No Rebuild Rate: N/A Controller Status: Unknown Local Disk 1: Vendor: Model: Serial: HW Rev: 0 Operability: N/A Presence: Missing Size (MB): Unknown Drive State: Unknown Power State: Unknown Link Speed: Unknown Device Type: Unspecified Local Disk Config Definition: Mode: No RAID Description: Protect Configuration: No

# Q. CLI를 통해 표준 시간대, NTP 및 DNS를 설정하려면 어떻게 해 야 합니까?

이는 FXOS 플랫폼 설정에서 구성합니다. 이 문서의 지침을 적용합니다. FXOS 플랫폼 설정.

섀시 시간 설정을 확인하려면

#### <#root>

KSEC-FPR4115-2-1#

#### show clock

Tue May 5 21:30:55 CEST 2020 KSEC-FPR4115-2-1#

#### show ntp

NTP Overall Time-Sync Status: Time Synchronized

#### 모듈 부트 CLI에서 모듈/블레이드 시간을 확인하려면 다음 3가지 명령을 사용합니다.

#### <#root>

Firepower-module1>

show ntp peerstatus

| remote                             | local                            | st po                | oll reach      | delay                 | offset     | disp      |
|------------------------------------|----------------------------------|----------------------|----------------|-----------------------|------------|-----------|
| *203.0.113.126                     | 203.0.113.1                      | 2                    | 64 377         | 0.00006               | 0.000018   | 0.02789   |
| remote 203.0.11<br>hmode client, p | 3.126, local 2<br>mode mode#255, | 203.0.113<br>stratum | .1<br>2, preci | sion -20              |            |           |
| leap 00, refid                     | [192.0.2.1], r                   | rootdista            | nce 0.195      | 19, root              | dispersion | 0.17641   |
| ppoll 6, hpoll                     | 6, keyid 0, ve                   | ersion 4,            | associat       | ion 4383              | 4          |           |
| reach 377, unre                    | ach O, flash (                   | )x0000, bo           | offset 0.      | 00006, t <sup>.</sup> | tl/mode 0  |           |
| timer Os, flags                    | system_peer,                     | config, l            | oclient,       | prefer, l             | burst      |           |
| reference time:                    | dbef8823                         | 8.8066c43            | a Mon, D       | ec 5 20               | 16 8:30:5  | 9.501     |
| originate times                    | tamp: 0000000                    | 0.0000000            | ) Mon, J       | an 119                | 00 2:00:0  | 0.000     |
| receive timesta                    | mp: dbefb27c                     | d.f914589            | d Mon, D       | ec 5 202              | 16 11:31:4 | 1.972     |
| transmit timest                    | amp: dbefb27c                    | d.f914589            | d Mon, D       | ec 5 202              | 16 11:31:4 | 1.972     |
| filter delay:                      | 0.0008 0.000                     | 06 0.00              | 0.00 800       | 009                   |            |           |
|                                    | 0.00008 0.000                    | 00.0 800             | 0.00 800       | 009                   |            |           |
| filter offset:                     | 0.000028 0.000                   | 018 0.00             | 0034 0.00      | 0036                  |            |           |
|                                    | 0.000033 0.000                   | 036 0.00             | 0034 0.00      | 0041                  |            |           |
| filter order:                      | 1 2                              | 6                    | 0              |                       |            |           |
|                                    | 4 5                              | 3                    | 7              |                       |            |           |
| offset 0.000018                    | , delay 0.0000                   | )6, error            | bound 0.       | 02789, f              | ilter erro | r 0.00412 |

show ntp association

| remote                                                                                                    | refid                                                                               | st                                                                     | t whe                                                      | en po                                                     | ll reac                                                                   | h delay                                                                                                  | / offse                                                         | t jitter      |
|----------------------------------------------------------------------------------------------------|-------------------------------------------------------------------------------------|------------------------------------------------------------------------|------------------------------------------------------------|-----------------------------------------------------------|---------------------------------------------------------------------------|----------------------------------------------------------------------------------------------------|-----------------------------------------------------------------|---------------|
| *203.0.113.126 192.                                                                                                    | 0.2.1                                                                               | 2 u                                                                    | =====<br>37                                                | <br>64                                                    | 377                                                                       | 0.062                                                                                                    | 0.018                                                           | 0.017         |
| ind assid status cor                                                                                                    | nf reach a                                                                          | auth co                                                                | nditi                                                      | on                                                        | last_ev                                                                   | vent cnt                                                                                                 |                                                                 |               |
| 1 43834 961d yes                                                                                                    | s yes i                                                                             | none s                                                                 | =====<br>ys.pe                                             | er                                                        |                                                                           | 1                                                                                                    |                                                                 |               |
| associd=43834 status=<br>srcadr=203.0.113.126,<br>leap=00, stratum=2, p<br>refid=192.0.2.1,<br>reftime=dbef8823.8066<br>rec=dbefb27d.f91541fc<br>unreach=0, hmode=3, p<br>keyid=0, offset=0.018 | 961d con<br>srcport<br>orecision<br>6c43a Mon<br>Mon, De<br>mode=4, H<br>3, delay=( | f, reac<br>=123, d<br>=-20, r<br>n, Dec<br>ec 5 2<br>npoll=6<br>0.062, | h, se<br>stadr<br>ootde<br>5 20<br>016 1<br>, ppc<br>dispe | el_sys<br>=203<br>elay=<br>016<br>11:31<br>oll=6<br>ersio | s.peer,<br>.0.113.<br>195.190<br>8:30:59<br>:41.972<br>, headw<br>n=0.778 | <pre>1 event,<br/>1, dstpor<br/>0, rootdis<br/>0.501,<br/>2, reach=3<br/>way=22, f1<br/>3, jitter=</pre> | popcorn<br>rt=123,<br>sp=176.40<br>377,<br>lash=00 o<br>=0.017, | ,<br>7,<br>k, |
| xleave=0.011,                                                                                                    |                                                                                     |                                                                        |                                                            |                                                           |                                                                           |                                                                                                    |                                                                 |               |
| filtdelay= 0.08                                                                                                    | 0.06                                                                                | 0.08                                                                   | 0.                                                         | 10                                                        | 0.08                                                                      | 0.09                                                                                                    | 0.08                                                            | 0.10,         |
| filtoffset= 0.03                                                                                                    | 0.02                                                                                | 0.03                                                                   | 0.                                                         | .04                                                       | 0.03                                                                      | 0.04                                                                                                    | 0.03                                                            | 0.04,         |
| filtdisp= 0.00                                                                                                    | 0.03                                                                                | 1.04                                                                   | 1.                                                         | .07                                                       | 2.06                                                                      | 2.09                                                                                                    | 3.09                                                            | 3.12          |
| Firepower-module1>                                                                                                    |                                                                                     |                                                                        |                                                            |                                                           |                                                                           |                                                                                                    |                                                                 |               |
| show ntp sysinfo                                                                                                    |                                                                                     |                                                                        |                                                            |                                                           |                                                                           |                                                                                                    |                                                                 |               |
| <pre>processor="x86_64", s leap=00, stratum=3, p refid=203.0.113.126, reftime=dbefb238.f914 clock=dbefb2a7.575931 mintc=3, offset=0.035 clk_jitter=0.015, clk</pre>                             | system="L<br>precision=<br>1779b Mon<br>Ld7 Mon,<br>5, frequen<br>c_wander=(        | inux/3.<br>=-23, r<br>n, Dec<br>Dec 5<br>ncy=25.<br>0.011              | 10.62<br>ootde<br>5 20<br>2016<br>476,                     | 2-lts<br>2lay=<br>016 1<br>5 11:<br>sys_                  | i-WR6.C<br>195.271<br>1:30:32<br>32:23.3<br>jitter=                       | 0.0.27_sta<br>1, rootdis<br>2.972,<br>841, peer=<br>=0.003,                                              | andard",<br>;p=276.64<br>=43834, to                             | 1,<br>c=6,    |
| system peer:                                                                                                    | 203.0.1                                                                             | 13.126                                                                 |                                                            |                                                           |                                                                           |                                                                                                    |                                                                 |               |
| system peer mode:                                                                                                    | client                                                                              |                                                                        |                                                            |                                                           |                                                                           |                                                                                                    |                                                                 |               |
| leap indicator:                                                                                                    | 00                                                                                  |                                                                        |                                                            |                                                           |                                                                           |                                                                                                    |                                                                 |               |
| stratum:                                                                                                    | 3<br>22                                                                             |                                                                        |                                                            |                                                           |                                                                           |                                                                                                    |                                                                 |               |
| root distance:                                                                                                    | -23                                                                                 | 5                                                                      |                                                            |                                                           |                                                                           |                                                                                                    |                                                                 |               |
| root dispersion:                                                                                                    | 0.27663                                                                             | S                                                                      |                                                            |                                                           |                                                                           |                                                                                                    |                                                                 |               |
| reference ID:                                                                                                    | [203.0.2                                                                            | 113.126                                                                | ]                                                          |                                                           |                                                                           |                                                                                                    |                                                                 |               |
| reference time:                                                                                                    | dbefb238                                                                            | 8.f9147                                                                | 79b                                                        | Mon,                                                      | Dec 5                                                                     | 5 2016 11:                                                                                               | :30:32.97                                                       | 2             |
| system flags:                                                                                                    | auth mor                                                                            | nitor n                                                                | tp ke                                                      | ernel                                                     | stats                                                                     |                                                                                                    |                                                                 |               |
| jitter:<br>stability:                                                                                                    | 0.00000                                                                             | JS<br>om                                                               |                                                            |                                                           |                                                                           |                                                                                                    |                                                                 |               |
| broadcastdelav:                                                                                                    | 0.00000                                                                             | ) s                                                                    |                                                            |                                                           |                                                                           |                                                                                                    |                                                                 |               |
| authdelay:                                                                                                    | 0.00000                                                                             | ) s                                                                    |                                                            |                                                           |                                                                           |                                                                                                    |                                                                 |               |
| time since restart:<br>time since reset:<br>packets received:<br>packets processed:<br>current version:<br>previous version:<br>declined:<br>access denied:                                     | 16301:<br>16301:<br>157339<br>48340<br>48346<br>0<br>0<br>0<br>0                    | 12<br>12<br>9                                                          |                                                            |                                                           |                                                                           |                                                                                                    |                                                                 |               |
| bad length or format:                                                                                                    | 0                                                                                   |                                                                        |                                                            |                                                           |                                                                           |                                                                                                    |                                                                 |               |

NTP 확인 및 문제 해결에 대한 자세한 내용은 이 문서<u>를</u> 확인하십시오. <u>Firepower FXOS 어플라이</u> 언스에서 NTP(Network Time Protocol) 설정 구성, 확인 및 문제 해결

# Q. Smart Licensing 및 HTTP 프록시를 설정하는 방법은?

ASA 논리적 디바이스의 경우 FXOS 섀시에서 스마트 라이센싱이 필요합니다. 자세한 내용은 이 문 서를 참조하십시오. <u>ASA용 라이센스 관리</u>

다음은 라이센스 상태의 샘플 출력입니다.

0

0

<#root> FPR4115-2-1# scope license FPR4115-2-1 /license # show license all Smart Licensing Status \_\_\_\_\_ Smart Licensing is ENABLED **Registration:** Status: REGISTERED Smart Account: BU Production Test Virtual Account: TAC-BETA Export-Controlled Functionality: Not Allowed Initial Registration: SUCCEEDED on Dec 15 14:41:55 2015 PST Last Renewal Attempt: SUCCEEDED on Dec 23 09:26:05 2015 PST Next Renewal Attempt: Jun 21 07:00:21 2016 PST Registration Expires: Dec 23 06:54:19 2016 PST License Authorization: Status: AUTHORIZED on Apr 07 15:44:26 2016 PST Last Communication Attempt: SUCCEEDED on Apr 07 15:44:26 2016 PST Next Communication Attempt: May 07 15:44:25 2016 PST Communication Deadline: Jul 06 15:38:24 2016 PST License Usage \_\_\_\_\_

No licenses in use

**Product Information** 

UDI: PID:FPR9K-SUP,SN:JAD123456AB

또는

<#root>

fp9300-A# connect local-mgmt fp9300-A(local-mgmt)# show license all Smart Licensing Status \_\_\_\_\_ Smart Licensing is ENABLED **Registration:** Status: REGISTERED Smart Account: Cisco Internal Virtual Account: Escalations Export-Controlled Functionality: Allowed Initial Registration: SUCCEEDED on Feb 10 18:55:08 2016 CST Last Renewal Attempt: SUCCEEDED on Oct 09 15:07:25 2016 CST Next Renewal Attempt: Apr 07 15:16:32 2017 CST Registration Expires: Oct 09 15:10:31 2017 CST License Authorization: Status: AUTHORIZED on Sep 20 07:29:06 2016 CST Last Communication Attempt: SUCCESS on Sep 20 07:29:06 2016 CST Next Communication Attempt: None Communication Deadline: None Licensing HA configuration error: No Reservation Ha config error License Usage \_\_\_\_\_ No licenses in use Product Information \_\_\_\_\_ UDI: PID:FPR9K-SUP,SN:JAD190800VU Agent Version \_\_\_\_\_ Smart Agent for Licensing: 1.6.7\_rel/95

# Q. CLI를 통해 Syslog를 구성하는 방법은 무엇입니까?

다음 문서를 확인하십시오.

- <u>firepower FXOS 어플라이언스에서 Syslog 구성</u>
- FXOS 구성 가이드: 플랫폼 설정 Syslog

# Q. firepower 어플라이언스에서 SNMP를 구성하는 방법

이 문서 확인: <u>Firepower NGFW 어플라이언스에 SNMP 구성</u>

Q. Chassis Manager에서 사용하는 SSL 인증서를 설치/교체하는 방법은 무엇입니까?

이 문서에서는 FXOS 섀시 <u>관리자용 신뢰할 수 있는 인증서 설치를 도와 줍니다.</u>

# Q. FPR9300 섀시를 통한 트래픽 흐름의 문제를 해결하려면 어떻 게 해야 합니까?

다음 문서를 확인하십시오.

- Firepower 데이터 경로 문제 해결 1단계: 패킷 인그레스
- Firepower 데이터 경로 문제 해결: 개요
- Firepower 방화벽 캡처를 분석하여 네트워크 문제를 효과적으로 해결

# Q. 섀시 Mac 주소 테이블을 보는 방법

FP41xx 및 FP93xx 플랫폼의 경우 다음 명령을 사용합니다.

<#root>

FPR4115-2-1#

connect fxos

FPR4115-2-1(fxos)#

show 12-table

| Ingress | MAC            | Vlan | Class | VlanGrp | Status  | Dst |
|---------|----------------|------|-------|---------|---------|-----|
| Eth1/1  | 78bc.1ae7.a45e | 101  | 1     | 0       | present | 1   |
| Veth776 | 78bc.1ae7.a45e | 101  | 1     | 0       | present | 1   |
| Pol     | 0100.5e00.0005 | 1001 | 1     | 0       | present | 1   |
| Pol     | 0100.5e00.0006 | 1001 | 1     | 0       | present | 1   |
| Pol     | 78bc.1ae7.a44e | 1001 | 1     | 0       | present | 1   |
| Pol     | ffff.fff.ffff  | 1001 | 63    | 0       | present | 1   |

FPR4115-2-1(fxos)#

show mac address-table

| Le | egend: |                      |            |          |             |            |                       |
|----|--------|----------------------|------------|----------|-------------|------------|-----------------------|
|    |        | * - primary entry, ( | G - Gatewa | y MAC,   | (R) - Route | ed I       | MAC, O - Overlay MAC  |
|    |        | age - seconds since  | first see  | en,+ - p | rimary entr | 'y i       | using vPC Peer-Link   |
|    | VLAN   | MAC Address          | Туре       | age      | Secure N    | <b>ITF</b> | Y Ports/SWID.SSID.LID |
|    |        | +                    | +          |          | ++-         |            | -+                    |
| *  | 1001   | 0100.5e00.0005       | static     | 0        | F           | F          | Eth1/1                |
| *  | 1001   | 0100.5e00.0006       | static     | 0        | F           | F          | Eth1/1                |
| *  | 1001   | 78bc.1ae7.a44e       | static     | 0        | F           | F          | Eth1/1                |
| *  | 1001   | ffff.ffff.ffff       | static     | 0        | F           | F          | Eth1/1                |
| *  | 101    | 78bc.1ae7.a45e       | static     | 0        | F           | F          | Eth1/1                |
| *  | 101    | 78bc.1ae7.a46f       | static     | 0        | F           | F          | Veth776               |
| *  | 4047   | 0015.a501.0100       | static     | 0        | F           | F          | Veth864               |
| *  | 4047   | 0015.a501.0101       | static     | 0        | F           | F          | Veth1015              |
| *  | 4043   | 78bc.1ae7.b000       | static     | 0        | F           | F          | Eth1/10               |
| *  | 4043   | 78bc.1ae7.b00c       | static     | 0        | F           | F          | Eth1/9                |
| *  | 1      | 0015.a500.001f       | static     | 0        | F           | F          | Veth887               |
| *  | 1      | 0015.a500.002f       | static     | 0        | F           | F          | Veth1018              |
| *  | 1      | 0015.a500.01bf       | static     | 0        | F           | F          | Veth905               |
| *  | 1      | 0015.a500.01ef       | static     | 0        | F           | F          | Veth1019              |

# Q. 섀시 인터페이스 MAC 주소를 보려면 어떻게 해야 합니까?

다음 명령을 사용합니다.

#### <#root>

FPR4115-2-1#

connect fxos

FPR4115-2-1(fxos)#

show interface mac-address

| Interface      | Mac-Address    | Burn-in Mac-Address |  |  |
|----------------|----------------|---------------------|--|--|
| Ethernet1/1    | 78bc.1ae7.a417 | 78bc.1ae7.a418      |  |  |
| Ethernet1/2    | 78bc.1ae7.a417 | 78bc.1ae7.a419      |  |  |
| Ethernet1/3    | 78bc.1ae7.a417 | 78bc.1ae7.a41a      |  |  |
| Ethernet1/4    | 78bc.1ae7.a417 | 78bc.1ae7.a41b      |  |  |
| Ethernet1/5    | 78bc.1ae7.a417 | 78bc.1ae7.a41c      |  |  |
| Ethernet1/6    | 78bc.1ae7.a417 | 78bc.1ae7.a41d      |  |  |
| Ethernet1/7    | 78bc.1ae7.a417 | 78bc.1ae7.a41e      |  |  |
| Ethernet1/8    | 78bc.1ae7.a417 | 78bc.1ae7.a41f      |  |  |
| Ethernet1/9    | 78bc.1ae7.a417 | 78bc.1ae7.a420      |  |  |
| Ethernet1/10   | 78bc.1ae7.a417 | 78bc.1ae7.a421      |  |  |
| Ethernet1/11   | 78bc.1ae7.a417 | 78bc.1ae7.a422      |  |  |
| Ethernet1/12   | 78bc.1ae7.a417 | 78bc.1ae7.a423      |  |  |
| port-channel1  | 78bc.1ae7.a417 | 78bc.1ae7.a41a      |  |  |
| port-channel48 | 78bc.1ae7.a417 | 0000.0000.0000      |  |  |

| mgmt0         | 78bc.1ae7.a411 | 78bc.1ae7.a411 |
|---------------|----------------|----------------|
| Vethernet690  | 78bc.1ae7.a417 | 78bc.1ae7.a417 |
| Vethernet691  | 78bc.1ae7.a417 | 78bc.1ae7.a417 |
| Vethernet692  | 78bc.1ae7.a417 | 78bc.1ae7.a417 |
| Vethernet693  | 78bc.1ae7.a417 | 78bc.1ae7.a417 |
| Vethernet694  | 78bc.1ae7.a417 | 78bc.1ae7.a417 |
| Vethernet695  | 78bc.1ae7.a417 | 78bc.1ae7.a417 |
| Vethernet696  | 78bc.1ae7.a417 | 78bc.1ae7.a417 |
| Vethernet697  | 78bc.1ae7.a417 | 78bc.1ae7.a417 |
| Vethernet698  | 78bc.1ae7.a417 | 78bc.1ae7.a417 |
| Vethernet699  | 78bc.1ae7.a417 | 78bc.1ae7.a417 |
| Vethernet700  | 78bc.1ae7.a417 | 78bc.1ae7.a417 |
| Vethernet774  | 78bc.1ae7.a417 | 78bc.1ae7.a417 |
| Vethernet775  | 78bc.1ae7.a417 | 78bc.1ae7.a417 |
| Vethernet776  | 78bc.1ae7.a417 | 78bc.1ae7.a417 |
| Vethernet777  | 78bc.1ae7.a417 | 78bc.1ae7.a417 |
| Vethernet778  | 78bc.1ae7.a417 | 78bc.1ae7.a417 |
| Vethernet779  | 78bc.1ae7.a417 | 78bc.1ae7.a417 |
| Vethernet861  | 78bc.1ae7.a417 | 78bc.1ae7.a417 |
| Vethernet862  | 78bc.1ae7.a417 | 78bc.1ae7.a417 |
| Vethernet863  | 78bc.1ae7.a417 | 78bc.1ae7.a417 |
| Vethernet864  | 78bc.1ae7.a417 | 78bc.1ae7.a417 |
| Vethernet887  | 78bc.1ae7.a417 | 78bc.1ae7.a417 |
| Vethernet905  | 78bc.1ae7.a417 | 78bc.1ae7.a417 |
| Vethernet906  | 78bc.1ae7.a417 | 78bc.1ae7.a417 |
| Vethernet1015 | 78bc.1ae7.a417 | 78bc.1ae7.a417 |
| Vethernet1018 | 78bc.1ae7.a417 | 78bc.1ae7.a417 |
| Vethernet1019 | 78bc.1ae7.a417 | 78bc.1ae7.a417 |
| Vethernet1020 | 78bc.1ae7.a417 | 78bc.1ae7.a417 |
| Vethernet1021 | 78bc.1ae7.a417 | 78bc.1ae7.a417 |

# Q. FXOS Supervisor(MIO)에서 비밀번호 복구를 수행하는 방법은 무엇입니까?

FP41xx 및 FP9300의 비밀번호 복구 절차는 다음 문서를 참조하십시오. <u>Firepower 9300/4100</u> <u>Series 어플라이언스의 비밀번호 복구 절차</u>

# Q. ASA 또는 FTD 논리적 디바이스에서 비밀번호 복구를 수행하 는 방법은 무엇입니까?

논리적 디바이스 비밀번호를 재설정하려면 디바이스를 다시 부트스트랩해야 합니다. 부트스트랩 재해 복구 프로세스에서는 다음 항목 중 하나를 변경할 수 있습니다.

- ASA/FTD 관리 IP IP, 넷마스크, 게이트웨이, IPv6, 접두사 길이
- ASA 비밀번호
- FTD 등록 키, 비밀번호, FMC IP, 도메인 검색, 방화벽 모드, DNS 서버, FQDN
- ASA 클러스터 IP 풀, 넷마스크, 게이트웨이, 접두사 길이, 가상 IP

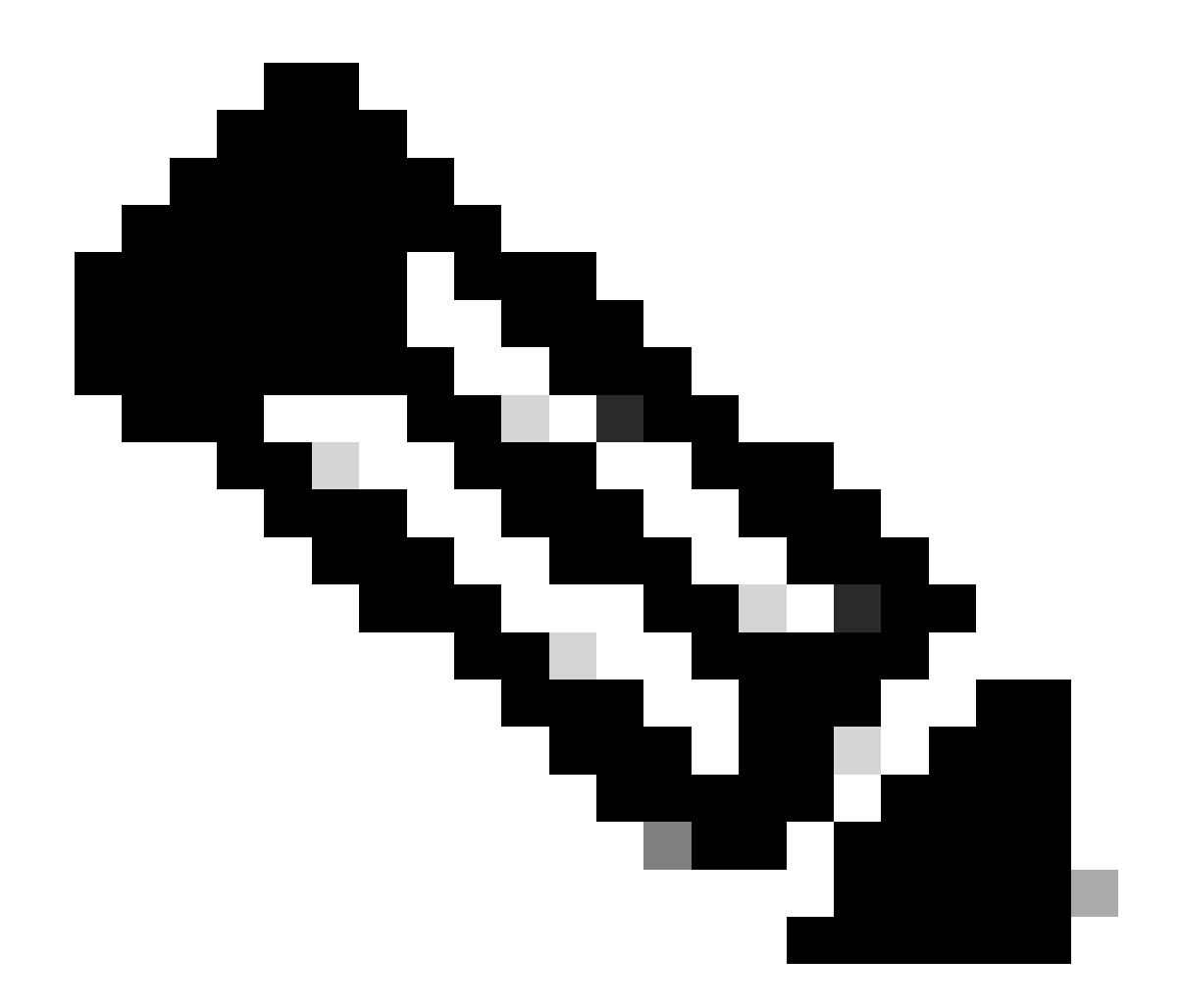

참고: 부트스트랩 복구 프로세스는 논리적 디바이스 재로드가 필요하므로 MW(유지 관리 기간)에서 실행해야 합니다

예 1

FXOS UI를 사용하여 논리적 디바이스의 부트스트랩 설정을 수정할 수 있습니다. Logical Devices(논리적 디바이스) 탭, Edit a device(디바이스 수정)로 이동합니다.

| Overview Interfaces                                                                  | Logical Devices          | Security Engine | Platform Settings | System Tools Help admin                             |
|--------------------------------------------------------------------------------------|--------------------------|-----------------|-------------------|-----------------------------------------------------|
| Editing - mzafeiro_FTD<br>Standalone   Cisco Firej                                   | l<br>power Threat Defens | se   6.6.0.90   |                   | Save Cancel                                         |
| Data Ports Ethernet1/4 Ethernet1/5 Ethernet1/6 Ethernet1/7 Ethernet1/8 Port-channel1 |                          |                 | Select this       |                                                     |
| Decorators                                                                           |                          | Port-channel1   |                   | FTD - 6.6.0.90<br>Ethernet1/1<br>Click to configure |

비밀번호를 설정합니다.

| Cisco Firepower Threat<br>General Information Settings         | Defense - Bootstrap<br>Agreement | Configuration ? 🗵 |
|----------------------------------------------------------------|----------------------------------|-------------------|
| Management type of<br>application instance:<br>Search domains: | FMC                              |                   |
| Firewall Mode:                                                 | Routed                           |                   |
| DNS Servers:<br>Fully Qualified Hostname:                      |                                  |                   |
| Password:<br>Confirm Password:                                 |                                  | Set: Yes          |
| Registration Key:                                              |                                  | Set: Yes          |
| Firepower Management<br>Center IP:                             |                                  |                   |
| Firepower Management<br>Center NAT ID:                         |                                  |                   |
| Eventing Interface:                                            | ~                                | ant P             |
|                                                                |                                  |                   |

이 메시지를 저장하면 다음 메시지가 나타납니다.

#### Bootstrap Settings Update Confirmation

Updating the bootstrap settings from the Firepower Chassis Manager is for disaster recovery only; we recommend that you instead change bootstrap settings in the application. To update the bootstrap settings from the Firepower Chassis Manager, click **Restart Now:** the old bootstrap configuration will be overwritten, and the application

will restart. Or click **Restart Later** so you can manually restart the application at a time of your choosing and apply the new bootstrap settings (Logical Devices > Restart).

Note: For FTD, if you change the management IP address, be sure to change the device IP address in FMC (Devices > Device Management > Device tab > Management area). This task is not required if you specified the NAT ID instead of the device IP address in FMC.

| Restart Now     | Restart Later      | Cancel |
|-----------------|--------------------|--------|
| account a to tt | accordant astatica | Curren |

#### 예 2

#### 다음은 ASA enable password change/recovery의 예입니다.

#### <#root>

FP4110-A#

scope ssa

FP4110-A /ssa #

show logical-device

Logical Device: Name Description Slot ID Mode Oper State Templa asa 1 Standalone Ok asa FP4110-A /ssa # scope logical-device asa FP4110-A /ssa/logical-device # scope mgmt-bootstrap asa FP4110-A /ssa/logical-device/mgmt-bootstrap # show config enter mgmt-bootstrap asa create bootstrap-key-secret PASSWORD I set value exit enter ipv4 1 default set gateway 172.16.171.1 set ip 172.16.171.226 mask 255.255.255.0

```
exit
exit
FP4110-A /ssa/logical-device/mgmt-bootstrap #
enter bootstrap-key-secret PASSWORD
FP4110-A /ssa/logical-device/mgmt-bootstrap/bootstrap-key-secret #
set value
Value:
         <enter new enable password in here>
Warning: Bootstrap changes are not automatically applied to app-instances. To apply the changes, please
FP4110-A /ssa/logical-device/mgmt-bootstrap/bootstrap-key-secret* #
commit-buffer
FP4110-A /ssa/logical-device/mgmt-bootstrap/bootstrap-key-secret #
top
FP4110-A#
scope ssa
FP4110-A /ssa #
scope slot 1
FP4110-A /ssa/slot #
scope app-instance asa
FP4110-A /ssa/slot/app-instance #
clear-mgmt-bootstrap
Warning: Clears the application management bootstrap. Application needs to be restarted for this action
FP4110-A /ssa/slot/app-instance* #
commit-buffer
FP4110-A /ssa/slot/app-instance #
restart
```

FP4110-A /ssa/slot/app-instance\* #

commit-buffer

ASA에 연결하기 전에 ASA가 온라인 상태인지 확인하고 새 enable 비밀번호를 사용합니다.

<#root>

FP4110-A /ssa/slot/app-instance #
show
Application Instance:
 App Name Admin State Oper State Running Version Startup Version Profile Name Cluster State
 asa Enabled Online 9.9.1.76 9.9.1.76 Not Applicable
FP4110-A /ssa/slot/app-instance #

# Q. FXOS 사용자(예: admin)의 현재 비밀번호를 변경하려면 어떻 게 해야 합니까?

다음 절차를 따르십시오.

<#root>

FP4110-1-A#

scope security

FP4110-1-A /security #

show local-user

User Name First Name Last name

admin FP4110-1-A /security #

enter local-user admin

FP4110-1-A /security/local-user #

set password

Enter a password: Confirm the password: FP4110-1-A /security/local-user\* #

commit-buffer

FP4110-1-A /security/local-user #

# Q. FXOS를 다운그레이드하려면 어떻게 해야 합니까?

FXOS 이미지 다운그레이드는 공식적으로 지원되지 않습니다. Cisco에서 지원하는 유일한 FXOS 이미지 다운그레이드 방법은 디바이스의 전체 이미지를 다시 생성하는 것입니다. 이 내용은 <u>Firepower 4100/9300 업그레이드 경로</u>에 설명되어 있습니다

# Q. ASA 논리적 디바이스를 다운그레이드/업그레이드하려면 어떻 게 해야 합니까?

Chassis Manager를 통해 ASA 버전을 다운그레이드/업그레이드하려면: <u>논리적 디바이스의 이미지</u> <u>버전 업데이트</u>

CLI를 통해 변경하려면 다음 컨피그레이션 가이드 섹션<u>을</u> 사용하십시오.<u>논리적 디바이스의 이미</u> <u>지 버전 업데이트</u>

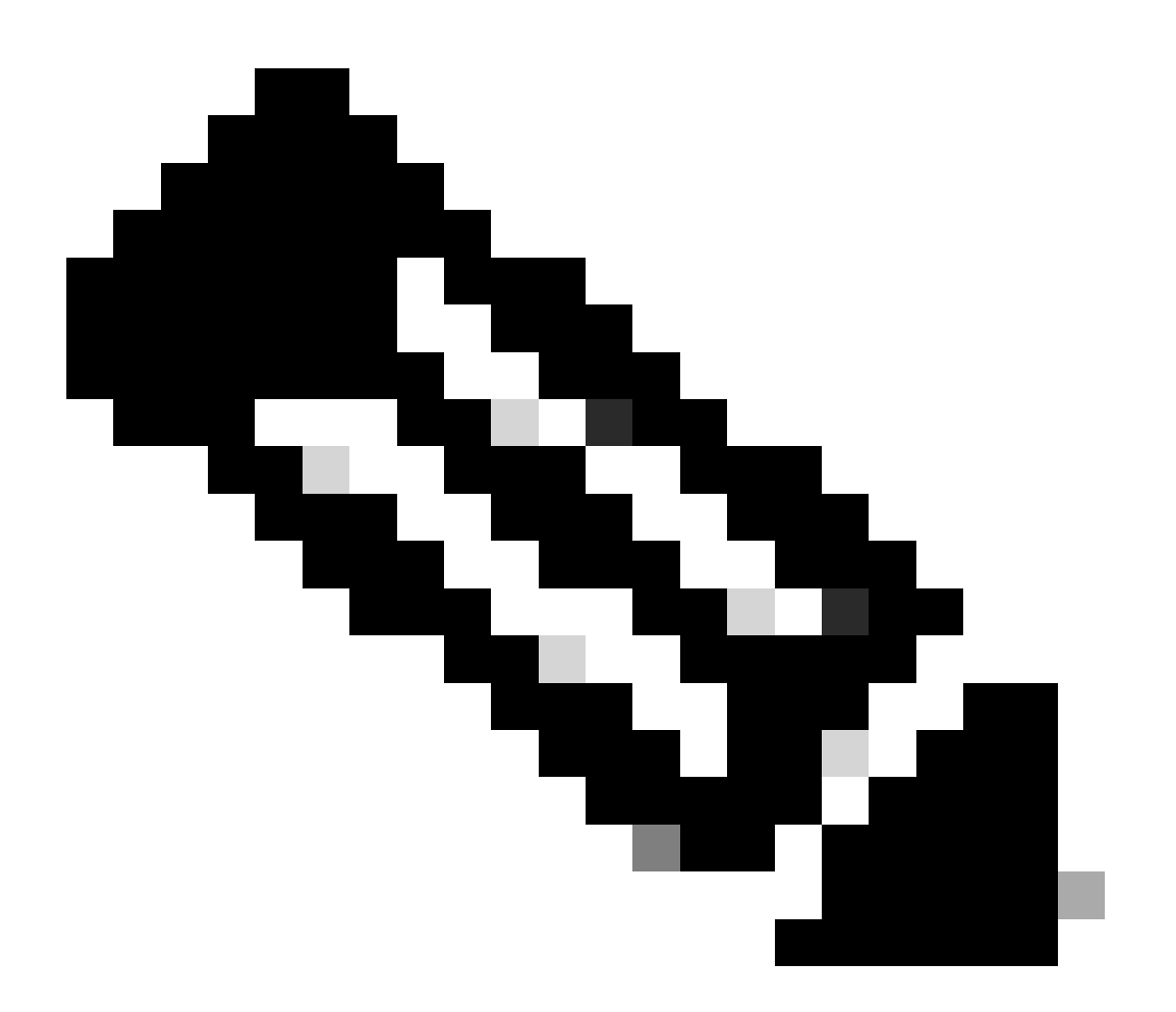

참고: CLI에서 commit-buffer를 실행하면 모듈이 다시 시작됩니다. 마찬가지로 섀시 관리자 도 ok를 누르면 모듈이 재시작됩니다. 수동으로 다시 시작할 필요가 없습니다.

# Q. CLI를 통해 FXOS 업그레이드 상태를 확인하는 방법?

모든 구성 요소가 Ready(준비) 상태가 되면 업그레이드가 완료됩니다.

#### <#root>

FP9300#

scope system

FP9300 /system #

show firmware monitor

#### FPRM:

Package-Vers: 2.0(1.37) Upgrade-Status: Ready

Fabric Interconnect A: Package-Vers: 2.0(1.23) Upgrade-Status: Upgrading

#### Chassis 1:

| Server 1:                 |
|---------------------------|
| Package-Vers: 2.0(1.23)   |
| Upgrade-Status: Ready     |
| Server 2:                 |
| Package-Vers: 2.0(1.23)   |
| Upgrade-Status: Upgrading |

#### 기타 유용한 명령

#### <#root>

FP9300 /firmware/auto-install #
show fsm status
FP9300 /firmware/auto-install #

show fsm status expand

# Q. FXOS CLI에서 논리적 디바이스를 다시 로드하는 방법은 무엇 입니까?

FCM UI를 사용하는 것이 좋습니다. 어떤 이유로든 UI에 액세스할 수 없는 경우 다음 명령을 사용합 니다.

#### <#root>

#

scope chassis 1

/chassis #

scope server 1/1

/chassis/server #

reset ?

hard-reset-immediate Perform an immediate hard reset

hard-reset-wait Wait for the completion of any pending management oper

/chassis/server #

commit-buffer

# Q. FXOS 섀시 가동 시간 및 마지막 다시 로드 이유를 확인하는 방 법

FXOS 가동 시간 확인은 FXOS 역추적이 있는 경우에 유용합니다. UI(FCM) 또는 CLI에서 FXOS를 볼 수 있습니다.

<#root>

FPR9K-1-A#

connect fxos

FPR9K-1-A(fxos)#

show system uptime

System start time: Sun Sep 25 09:57:19 2016 System uptime: 28 days, 9 hours, 38 minutes, 14 seconds Kernel uptime: 28 days, 9 hours, 38 minutes, 41 seconds Active supervisor uptime: 28 days, 9 hours, 38 minutes, 14 seconds

또한 마지막 다시 로드 이유를 확인하려면 다음 명령을 사용합니다.

<#root>

FPR9K-1-A(fxos)#

show system reset-reason

----- reset reason for Supervisor-module 1 (from Supervisor in slot 1) --1) At 212883 usecs after Fri Oct 21 22:34:35 2016
Reason: Kernel Panic
Service:
Version: 5.0(3)N2(3.02)
2) At 106690 usecs after Thu May 26 16:07:38 2016

Reason: Reset Requested by CLI command reload Service: Version: 5.0(3)N2(3.02)

FPR2100 업타임의 경우 다음을 수행합니다.

1. 'show tech-support fprm detail' 번들 다운로드

2. 번들의 내용을 추출합니다.

3. tmp/inventory\_manager.xml 파일을 확인합니다.

가동 시간을 초 단위로 표시하는 항목이 있습니다.

<#root>

tmp/inventory\_manager.xml:

<uptime>151</uptime>

# Q. FXOS에서 사용 가능한 디스크 공간을 확인하는 방법은?

'workspace'라고도 함:

#### 

```
31 Aug 05 15:41:05 2015 diagnostics
1
1 2842049 Feb 23 03:26:38 2016 dp
1 18053120 Feb 23 11:10:19 2016 fpr9k-1-0-sam_logs_all.tar
1 18176000 Feb 23 11:10:43 2016 fpr9k-1-1-sam_logs_all.tar
1 19302400 Feb 23 11:11:07 2016 fpr9k-1-2-sam_logs_all.tar
1 16312320 Feb 23 11:06:53 2016 fpr9k-1-3-sam_logs_all.tar
1 2841476 Feb 22 18:47:00 2016 fxos-dplug.5.0.3.N2.3.13.67g.gSSA
     4096 Aug 05 15:38:58 2015 lost+found/
2
       25 Dec 01 11:11:50 2015 packet-capture
1
1 18493440 Feb 23 10:44:51 2016 sam_logs_all.tar
     4096 Sep 14 11:23:11 2016 techsupport/
2
Usage for workspace://
4032679936 bytes total
```

324337664 bytes used 3503489024 bytes free

<#root>

FPR9K-1-A(local-mgmt)#

dir volatile:/

1 66 Oct 27 08:17:48 2016 xmlout\_5816

Usage for volatile:// 251658240 bytes total 4096 bytes used 251654144 bytes free

#### 부트 플래시 여유 공간을 확인합니다. 이 출력에는 Workspace 크기 및 사용량도 표시됩니다.

<#root>

FPR9K-1-A#

scope fabric-interconnect a

FPR9K-1-A /fabric-interconnect #

show storage

Storage on local flash drive of fabric interconnect:PartitionSize (MBytes)Used Percentage---------------bootflash1064909opt38702spare57671usbdriveNothingEmptyworkspace38459
# Q. FXOS의 구성을 공장 기본값으로 재설정하려면 어떻게 해야 합 니까?

다음 명령을 사용합니다.

<#root>

FPR9K-1-A#

connect local-mgmt

FPR9K-1-A(local-mgmt)#

erase configuration

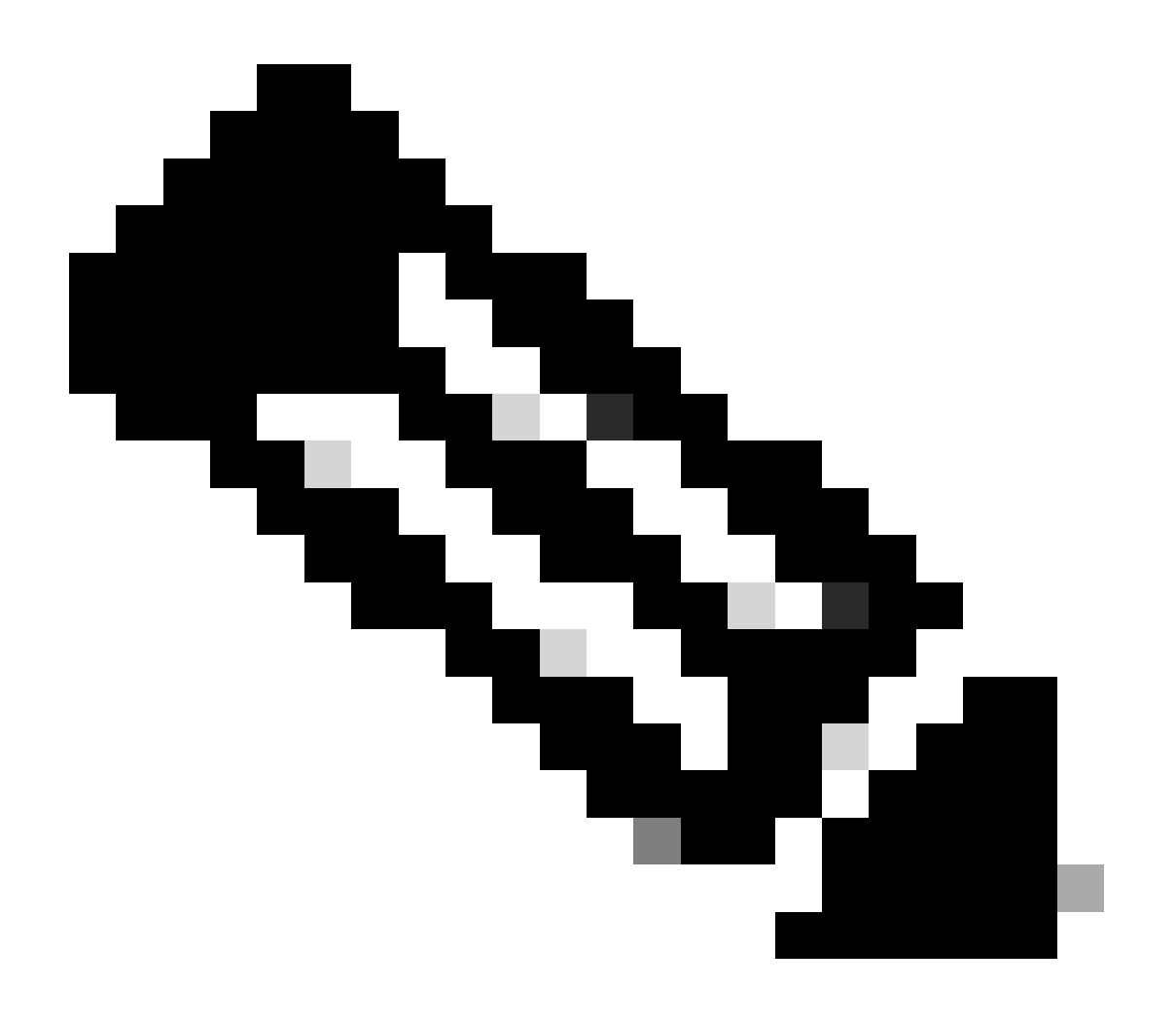

참고: 시스템이 재부팅되고 관리 IP 주소를 포함하여 전체 컨피그레이션이 지워집니다. 따 라서 콘솔이 연결되어 있는지 확인합니다. 시스템이 재부팅되면 설정 애플리케이션이 실행 되고 관리 컨피그레이션 정보를 다시 입력할 수 있습니다.

예

#### <#root>

FPR9K-1#

connect local-mgmt

FPR9K-1(local-mgmt)#

#### erase configuration

All configurations are erased and system must reboot. Are you sure? (yes/no):

yes

Removing all the configuration. Please wait.... /bin/rm: cannot remove directory `/bootflash/sysdebug//tftpd\_logs': Device or resource busy sudo: cannot get working directory sudo: cannot get working directory Configurations are cleaned up. Rebooting.... System is coming up ... Please wait ... System is coming up ... Please wait ... 2016 Oct 28 06:31:00 %\$ VDC-1 %\$ %USER-0-SYSTEM\_MSG: Starting bcm\_attach - bcm\_usd System is coming up ... Please wait ... 2016 Oct 28 06:31:06 %\$ VDC-1 %\$ %USER-0-SYSTEM\_MSG: Finished bcm\_attach... - bcm\_usd 2016 Oct 28 06:31:07 %\$ VDC-1 %\$ %USER-0-SYSTEM\_MSG: Enabling Filter on CPU port - bcm\_usd System is coming up ... Please wait ... 2016 Oct 28 06:31:11 switch %\$ VDC-1 %\$ %VDC\_MGR-2-VDC\_ONLINE: vdc 1 has come online System is coming up ... Please wait ... nohup: appending output to `nohup.out' ---- Basic System Configuration Dialog ----This setup utility guides you through the basic configuration of the system. Only minimal configuration including IP connectivity to the Fabric interconnect and its clustering mode is performed through these steps. Type Ctrl-C at any time to abort configuration and reboot system. To back track or make modifications to already entered values, complete input till end of section and answer no when prompted to apply configuration. You have chosen to setup a new Security Appliance. Continue? (y/n):

# Q. FXOS CLI에서 논리적 디바이스의 부트스트랩 컨피그레이션 (할당된 인터페이스, 버전 등)을 확인하는 방법은 무엇입니까?

#### <#root>

```
FPR4100-3-A#
scope ssa
FPR4100-3-A /ssa #
show configuration
 scope ssa
     enter logical-device FTD4150-3 ftd 1 standalone
         enter external-port-link Ethernet16_ftd Ethernet1/6 ftd
             set decorator ""
             set description ""
             set port-name Ethernet1/6
         exit
         enter external-port-link Ethernet17_ftd Ethernet1/7 ftd
             set decorator ""
             set description ""
             set port-name Ethernet1/7
         exit
         enter external-port-link Ethernet18_ftd Ethernet1/8 ftd
             set decorator ""
             set description ""
             set port-name Ethernet1/8
         exit
         enter mgmt-bootstrap ftd
             enter bootstrap-key DNS_SERVERS
                 set value 192.0.2.100
             exit
             enter bootstrap-key FIREPOWER_MANAGER_IP
                 set value 10.62.148.57
             exit
             enter bootstrap-key FIREWALL_MODE
                 set value routed
             exit
             enter bootstrap-key FQDN
                 set value FTD4150-3.lab.com
             exit
             enter bootstrap-key SEARCH_DOMAINS
                 set value lab.com
             exit
             enter bootstrap-key-secret PASSWORD
 !
                 set value
             exit
             enter bootstrap-key-secret REGISTRATION_KEY
 !
                 set value
             exit
             enter ipv4 1 firepower
                 set gateway 10.62.148.1
                 set ip 10.62.148.89 mask 255.255.255.128
             exit
         exit
         set description ""
         set res-profile-name ""
     exit
     scope slot 1
         enter app-instance ftd
             enable
             set startup-version 6.0.1.1213
         exit
         set log-level info
     exit
```

```
scope app asa 9.12.4.12
    set-default
exit
scope app ftd 6.0.1.1213
    accept-license-agreement
    set-default
exit
exit
```

## 이 값은 다음과 같습니다.

| Ov         | verview Interfaces                                | Logical Devices Security En     | gine Platform Settings |             |                 |                                                       |  |  |  |
|------------|---------------------------------------------------|---------------------------------|------------------------|-------------|-----------------|-------------------------------------------------------|--|--|--|
| Pre<br>Sta | ovisioning - FTD4150-3<br>andalone   Cisco Firepo | wer Threat Defense   6.0.1.1213 |                        |             |                 |                                                       |  |  |  |
| Dat        | ta Ports                                          |                                 |                        |             |                 |                                                       |  |  |  |
| E          | themet1/1                                         |                                 |                        |             |                 |                                                       |  |  |  |
| E          | themet1/2                                         |                                 |                        |             |                 |                                                       |  |  |  |
| E          | thernet1/3                                        |                                 |                        |             |                 |                                                       |  |  |  |
| E          | themet1/4                                         |                                 |                        |             |                 |                                                       |  |  |  |
| E          | thernet1/5                                        |                                 |                        |             |                 |                                                       |  |  |  |
| E          | themet1/6                                         | Ethernet1/6                     |                        |             |                 |                                                       |  |  |  |
| E          | thernet1/8                                        |                                 |                        |             |                 |                                                       |  |  |  |
|            |                                                   |                                 | Ethernet1/8            |             |                 | FTD - 6.0.1.1213<br>Ethernet1/7<br>Click to configure |  |  |  |
|            | Application                                       | Version                         | Management IP          | Gateway     | Management Port | Status                                                |  |  |  |
| -          | FTD                                               | 6.0.1.1213                      | 10.62.148.89           | 10.62.148.1 | Ethernet1/7     |                                                       |  |  |  |
|            | Ports:                                            |                                 |                        |             |                 |                                                       |  |  |  |
|            | Data Interfaces:                                  | Ethernet1/6 Ethernet1/8         |                        |             |                 |                                                       |  |  |  |

## 모든 FXOS 컨피그레이션을 보려면 'all' 키워드를 추가합니다(출력은 여러 페이지 길이임).

#### <#root>

FPR4100-3-A /ssa #

show configuration all

# Q. FXOS 인터페이스의 상태(포트 유형, 상태)를 확인하려면 어떻 게 해야 합니까?

FPR4100-3-A#

scope eth-uplink

FPR4100-3-A /eth-uplink #

scope fabric a

FPR4100-3-A /eth-uplink/fabric #

show interface

| Interface:        |                 |             |                 |                       |
|-------------------|-----------------|-------------|-----------------|-----------------------|
| Port Name         | Port Type       | Admin State | Oper State      | State Reason          |
| Ethernet1/1       | Data            | Disabled    | Admin Down      | Administratively down |
| Ethernet1/2       | Data            | Disabled    | Admin Down      | Administratively down |
| Ethernet1/3       | Data            | Disabled    | Admin Down      | Administratively down |
| Ethernet1/4       | Data            | Disabled    | Sfp Not Present | Unknown               |
| Ethernet1/5       | Data            | Disabled    | Admin Down      | Administratively down |
| Ethernet1/6       | Data            | Enabled     | Up              |                       |
| Ethernet1/7       | Mgmt            | Enabled     | Up              |                       |
| Ethernet1/8       | Data            | Enabled     | Up              |                       |
| FPR4100-3-A /eth- | uplink/fabric # |             |                 |                       |

## 이 값은 다음과 같습니다.

| Overview Interface      | s Logical Devices Se | curity Engine Platform | Settings                            |                    |                          |             | System Tools Help admin  |
|-------------------------|----------------------|------------------------|-------------------------------------|--------------------|--------------------------|-------------|--------------------------|
|                         | COM                  | SOLE MGMT US8          | work Module 1<br>1 3 5 7<br>2 4 6 8 | k Module 2 : Empty | Network Module 3 : Empty |             |                          |
| All Interfaces Hardware | Bypass               |                        |                                     |                    |                          |             |                          |
|                         |                      |                        |                                     |                    |                          |             | Add Port Channel Fiter × |
| Interface               | Туре                 | Admin Speed            | Operational Speed                   | Application        | Operation State          | Admin State |                          |
| MGMT                    | Management           |                        |                                     |                    |                          | Enabled     |                          |
| Port-channel48          | cluster              | 10gbps                 | indeterminate                       |                    | admin-down               | Disabled    | a 🖉 🗊                    |
| Ethernet1/1             | data                 | 10gbps                 | 10gbps                              |                    | admin-down               | Disabled    | Ø                        |
| Ethernet1/2             | data                 | 10gbps                 | 10gbps                              |                    | admin-down               | Duabled     | Ø                        |
| Ethernet1/3             | data                 | 10gbps                 | 10gbps                              |                    | admin-down               | Dualded     | ø                        |
| Ethernet1/4             | data                 | 10gbps                 | 10gbps                              |                    | sfp-not-present          | Dualded     | Ø                        |
| Ethernet1/5             | data                 | 1gbps                  | 1gbps                               |                    | admin-down               | Condition   | ø                        |
| Ethernet1/6             | data                 | 1gbps                  | 1gbps                               | FTD                | up                       | Enabled     | Ø                        |
| Ethernet1/7             | mgmt                 | 1gbps                  | 1gbps                               | FTD                | up                       | (Enabled    | 1                        |
| Ethernet1/8             | data                 | 1gbps                  | 1gbps                               | FTD                | up                       | Erabled     | 0                        |

# Q. 섀시의 CPU 및 메모리 사용률을 확인하는 방법은 무엇입니까?

connect fxos

FPR9K-2-A(fxos)#

show system resources

| Load average: | 1 minute: 1.60 5 minutes: | 1.30 15 minutes: 1.15 |
|---------------|---------------------------|-----------------------|
| Processes :   | 967 total, 1 running      |                       |
| CPU states :  | 1.8% user, 1.1% kernel,   | 97.1% idle            |
| Memory usage: | 16326336K total, 4359740K | used, 11966596K free  |

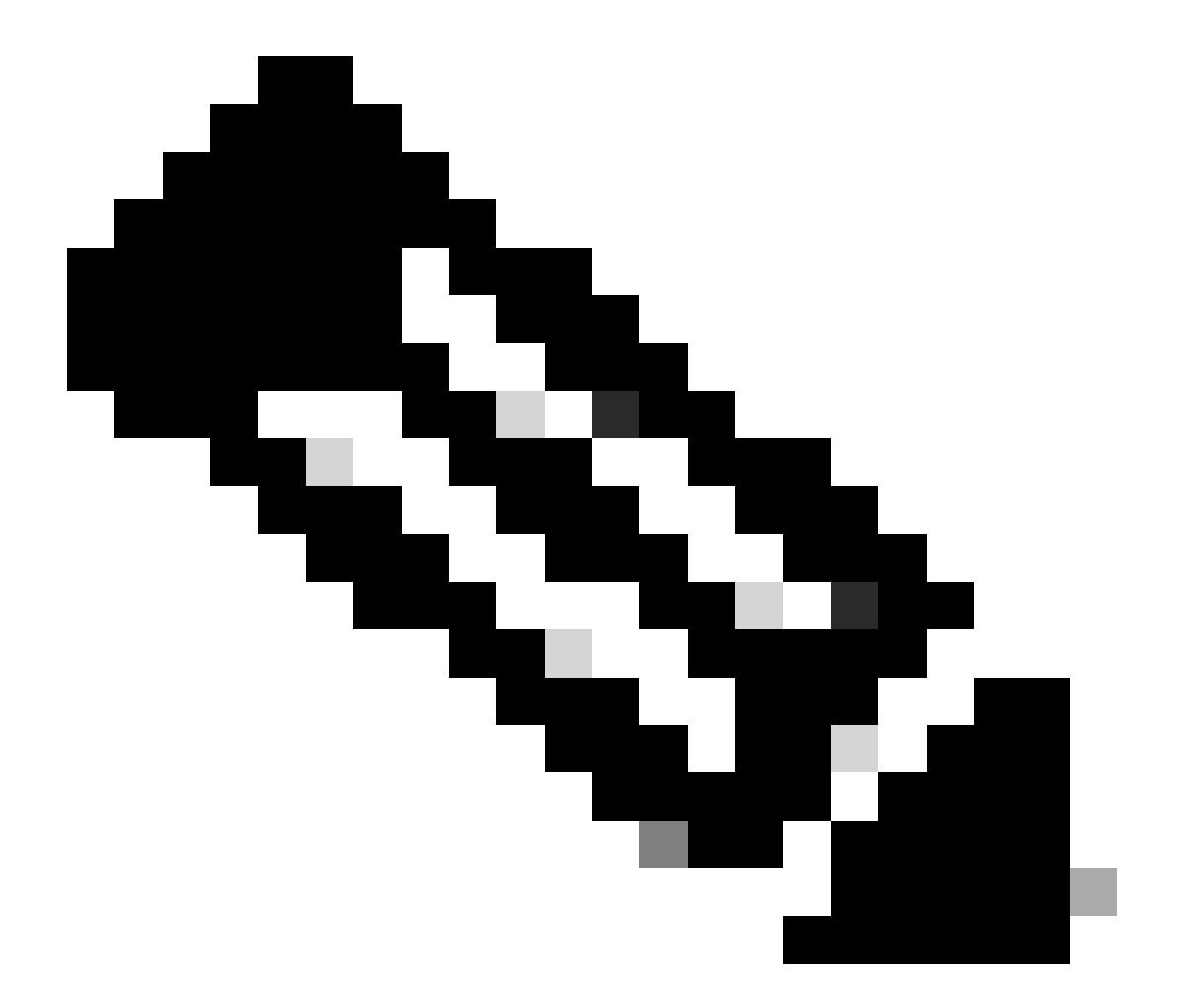

참고: 동일한 모델에 속한 두 개의 디바이스에서도 출력에 표시되는 합계가 다를 수 있습니 다. 특히, 합계는 자유 명령 출력에서 가져오며, 이는 다시 /proc/meminfo에서 가져옵니다.

메모리를 확인하려면

<#root>

FPR4100-8-A /fabric-interconnect #

Fabric Interconnect: ID: A Product Name: Cisco FPR-4140-SUP PID: FPR-4140-SUP VID: V02 Vendor: Cisco Systems, Inc. Serial (SN): FLM12345KL6 HW Revision: 0 Total Memory (MB): 8074 OOB IP Addr: 10.62.148.196 OOB Gateway: 10.62.148.129 OOB Netmask: 255.255.255.128 OOB IPv6 Address: :: OOB IPv6 Gateway: :: Prefix: 64 Operability: Operable Thermal Status: Ok Current Task 1: Current Task 2: Current Task 3:

## 프로세스당 메모리 사용률 확인(RES = 물리적 메모리)을 확인하려면 다음을 수행합니다.

#### <#root>

FPR4100-2-A-A#

connect local-mgmt

FPR4100-2-A-A(local-mgmt)#

show processes

| Cpu(s)<br>Mem: | ): 8.0%<br>826764 | ‰us,<br>18k | , 4<br>tot | .2%s<br>al, | sy, 3.<br>38665 | .9%ni<br>552k u | , 83.8<br>used, | 3%i<br>2 | id, (<br>40109 | ).0%wa<br>96k fr | a, 0.0%hi<br>ree, 2 | , 0.1%si, 0.0%st<br>288k buffers                |
|----------------|-------------------|-------------|------------|-------------|-----------------|-----------------|-----------------|----------|----------------|------------------|---------------------|-------------------------------------------------|
| Swap:          |                   | 0k          | tot        | al,         |                 | 0kι             | used,           |          |                | 0k fr            | ree, 1870           | 528k cached                                     |
| PID            | USER              |             | PR         | NI          | VIRT            | RES             | SHR             | S        | %CPU           | %MEM             | TIME+               | COMMAND                                         |
| 5024           | root              |             | -2         | 0           | 354m            | 114m            | 34m             | R        | 43             | 1.4              | 7976:51             | /isan/bin/bcm_usd                               |
| 1096           | root              |             | 20         | 0           | 10352           | 3992            | 3332            | S        | 0              | 0.0              | 0:00.28             | sshd: admin@pts/1                               |
| 1140           | root              |             | 20         | 0           | 117m            | 78m             | 53m             | S        | 0              | 1.0              | 0:00.42             | /isan/bin/ucsshucs-mgmt -p admin                |
| 1856           | root              |             | 20         | 0           | 2404            | 632             | 512             | S        | 0              | 0.0              | 2:29.32             | /nuova/bin/cmcmon -f /etc/cmcmon.conf           |
| 1859           | root              |             | 20         | 0           | 23804           | 1932            | 1532            | S        | 0              | 0.0              | 1427:47             | dmserver -F                                     |
| 1860           | root              |             | 20         | 0           | 2244            | 472             | 404             | S        | 0              | 0.0              | 0:00.01             | <pre>/sbin/hotplug2persistentset-rules-fi</pre> |
| 1861           | root              |             | 20         | 0           | 57116           | 10m             | 6552            | S        | 0              | 0.1              | 7:28.76             | /isan/sbin/sysmgr -V                            |
| 1864           | root              |             | 20         | 0           | 14044           | 4136            | 1072            | S        | 0              | 0.1              | 1:06.19             | rsyslogd -c3 -i/var/run/rsyslogd.pid            |
| 4909           | root              |             | 20         | 0           | 3568            | 1100            | 876             | S        | 0              | 0.0              | 0:00.48             | /isan/sbin/xinetd -syslog local7 -loop 250      |
| 4911           | root              |             | 20         | 0           | 58232           | 12m             | 6152            | S        | 0              | 0.2              | 18:39.24            | /isan/sbin/syslogd -d -n -m 0 -r                |
| 4912           | root              |             | 20         | 0           | 20076           | 3532            | 2368            | S        | 0              | 0.0              | 0:00.02             | /isan/bin/sdwrapd                               |
| 4913           | root              |             | 21         | 1           | 2756            | 300             | 192             | S        | 0              | 0.0              | 0:00.04             | /usr/sbin/in.tftpd -l -c -s /bootflash          |
| 4914           | root              |             | 20         | 0           | 58312           | 17m             | 8724            | S        | 0              | 0.2              | 13:45.34            | /isan/bin/pfm                                   |
| 4937           | root              |             | 20         | 0           | 2208            | 332             | 272             | S        | 0              | 0.0              | 0:00.01             | /sbin/klogd -2 -x -c 1                          |
| 4939           | root              |             | 20         | 0           | 26692           | 4656            | 3620            | S        | 0              | 0.1              | 0:24.01             | /isan/bin/vshd                                  |
|                |                   |             |            |             |                 |                 |                 |          |                |                  |                     |                                                 |

. . .

팁:

- 1. show process memory 출력을 수집합니다.
- 2. Linux 시스템의 파일에 출력을 붙여넣습니다(cat > top.log).
- 3. RES 열을 기준으로 파일을 정렬합니다.

GB, MB 등을 보여줍니다

#### <#root>

mzafeiro@MZAFEIRO-JA2YS:\$

| cat top.log | sort | -v | -k | 6 |
|-------------|------|----|----|---|
|-------------|------|----|----|---|

| 1954  | root   | 20 | 0  | 1645m | 1.6g | 1372 9 | 5 0.0 | 20.7 | 793:32.99 | dmserver                   |
|-------|--------|----|----|-------|------|--------|-------|------|-----------|----------------------------|
| 7556  | root   | 20 | 0  | 207m  | 9.8m | 6184 5 | 5 0.0 | 0.1  | 73:52.25  | udld                       |
| 5563  | root   | 20 | 0  | 333m  | 9.8m | 7032 5 | 5 0.0 | 0.1  | 5:08.65   | cdpd                       |
| 5523  | root   | 20 | 0  | 327m  | 103m | 28m S  | 5 0.0 | 1.3  | 0:12.38   | afm                        |
| 24040 | daemon | 23 | 3  | 592m  | 115m | 33m S  | 5 0.0 | 1.5  | 74:56.57  | httpd                      |
| 5329  | root   | -2 | 0  | 384m  | 132m | 29m S  | 5 9.4 | 1.7  | 27130:09  | bcm_usd                    |
| 5317  | root   | 20 | 0  | 401m  | 150m | 35m S  | 5 0.0 | 1.9  | 33:19.05  | fwm                        |
| 5625  | root   | 24 | 4  | 450m  | 179m | 35m S  | 5 0.0 | 2.3  | 275:38.25 | <pre>svc_sam_statsAG</pre> |
| 5614  | root   | 23 | 3  | 495m  | 247m | 54m S  | 5 0.0 | 3.2  | 355:59.95 | s∨c_sam_dme                |
| 21688 | root   | 20 | 0  | 2672  | 1080 | 880 5  | 5 0.0 | 0.0  | 3:15.29   | ntpd                       |
| 8819  | root   | 35 | 15 | 2408  | 1084 | 748 F  | 8 5.6 | 0.0  | 0:00.06   | top                        |
|       |        |    |    |       |      |        |       |      |           |                            |

# Q. 섀시 인터페이스 트랜시버 유형을 확인하는 방법은?

firepower 4100/9300에서 다음 명령을 사용합니다.

<#root> FPR9K-2-A# connect fxos FPR9K-2-A(fxos)# show interface e1/3 transceiver details Ethernet1/3 transceiver is present type is 1000base-T name is CISCO-METHODE part number is SP7041-R revision is serial number is FLM12345KL6 nominal bitrate is 1300 MBit/sec Link length supported for copper is 100 m cisco id is -cisco extended id number is 4

DOM is not supported

파이버의 경우 출력은 다음과 같습니다.

<#root>

FPR4100-1-A(fxos)#
show interface el/1 transceiver details
Ethernet1/1
 transceiver is present
 type is 10Gbase-SR
 name is CISCO-JDSU
 part number is PLRXPL-SC-S43-CS
 revision is 1
 serial number is FLM12345KL6
 nominal bitrate is 10300 MBit/sec
 Link length supported for 50/125um OM2 fiber is 82 m
 Link length supported for 62.5/125um fiber is 26 m
 Link length supported for 50/125um OM3 fiber is 300 m
 cisco id is - cisco extended id number is 4

Calibration info not available

firepower 1000/2100에서 다음 명령을 사용합니다.

<#root>

FPR2100#

scope fabric-interconnect

FPR2100 /fabric-interconnect #

show inventory expand detail | egrep ignore-case "Port | Xcvr"

• • •

Slot 1 Port 13: Xcvr: 10 Gbase SR Xcvr Model: PLRXPL-SC-S43-C Xcvr Vendor: Cisco Systems, Inc. Xcvr Serial: ABCD1234 Slot 1 Port 14: Xcvr: 10 Gbase SR Xcvr Model: PLRXPL-SC-S43-C Xcvr Vendor: Cisco Systems, Inc. Xcvr Serial: VWXY1234 Slot 1 Port 15: Xcvr: Non Present Xcvr Model: Xcvr Vendor: Xcvr Serial: Slot 1 Port 16: Xcvr: Non Present Xcvr Model: Xcvr Vendor: Xcvr Serial:

# Q. 모듈/블레이드/서버/Netmod 정보(HW 유형/PID/SN/메모리/코 어 등)를 확인하는 방법은?

이 명령은 섀시 및 모듈(netmod)의 제품 ID(PID) 및 일련 번호(SN)를 표시합니다

<#root>

FP4110-7-A#

connect fxos

FP4110-7-A(fxos)#

show inventory

NAME: "Chassis", DESCR: "Firepower 41xx Security Appliance" PID: FPR-4110-SUP , VID: V02 , SN: FLM12345KL6 <--- Chassis SN

NAME: "Module 1", DESCR: "Firepower 41xx Supervisor" PID: FPR-4110-SUP , VID: V02 , SN: FLM12345KL6 <--- Embedded module on FPR4100

NAME: "Module 3", DESCR: "Firepower 6x10G FTW SFP+ SR NM" PID: FPR-NM-6X10SR-F , VID: V00 , SN: FLM12345KL6 <--- FTW Netmode SN

FPR4110에는 네트워크 모듈용 슬롯 2개(2 및 3)가 있으며, 이 예의 디바이스에는 슬롯 3에 FTW netmod가 설치되어 있습니다.

#### <#root>

FPR9K-1-A#

scope chassis 1

FPR9K-1-A /chassis #

show inventory server

```
Chassis 1:
```

Servers: Server 1/1:

Equipped Product Name: Cisco Firepower 9000 Series High Performance Security Module Equipped PID: FPR9K-SM-36

Equipped VID: V01 Equipped Serial (SN): FLM12345KL6 Slot Status: Equipped Acknowledged Product Name: Cisco Firepower 9000 Series High Performance Security Module Acknowledged PID: FPR9K-SM-36 Acknowledged VID: V01 Acknowledged Serial (SN): FLM12345KL6 Acknowledged Memory (MB): 262144 Acknowledged Effective Memory (MB): 262144 Acknowledged Cores: 36 Acknowledged Adapters: 2 Server 1/2: Equipped Product Name: Cisco Firepower 9000 Series High Performance Security Module Equipped PID: FPR9K-SM-36 Equipped VID: V01 Equipped Serial (SN): FLM12345KL6 Slot Status: Equipped Acknowledged Product Name: Cisco Firepower 9000 Series High Performance Security Module Acknowledged PID: FPR9K-SM-36 Acknowledged VID: V01 Acknowledged Serial (SN): FLM12345KL6 Acknowledged Memory (MB): 262144 Acknowledged Effective Memory (MB): 262144 Acknowledged Cores: 36 Acknowledged Adapters: 2 Server 1/3: Equipped Product Name: Cisco Firepower 9000 Series High Performance Security Module Equipped PID: FPR9K-SM-36 Equipped VID: V01 Equipped Serial (SN): FLM12345KL6 Slot Status: Equipped Acknowledged Product Name: Cisco Firepower 9000 Series High Performance Security Module Acknowledged PID: FPR9K-SM-36 Acknowledged VID: V01 Acknowledged Serial (SN): FLM12345KL6 Acknowledged Memory (MB): 262144 Acknowledged Effective Memory (MB): 262144 Acknowledged Cores: 36 Acknowledged Adapters: 2

서버 1/1 = 모듈/블레이드 1

서버 1/2 = 모듈/블레이드 2

서버 1/3 = 모듈/블레이드 3

FPR41xx 모델 PID:

- FPR4K-SM-12 = FPR4110
- FPR4K-SM-24 = FPR4120
- FPR4K-SM-36 = FPR4140
- FPR4K-SM-44 = FPR4150
- FPR4K-SM-24S = FPR4115
- FPR4K-SM-32S = FPR4125

• FPR4K-SM-44S = FPR4145

범위 서버 <chassis-id/blade-id>에서 다른 정보를 얻을 수도 있습니다.

<#root>

FP9300-A#

scope server 1/1

FP9300-A /chassis/server #

show inventory

| <cr></cr>  |                                                                                   |
|------------|-----------------------------------------------------------------------------------|
| >          | Redirect it to a file                                                             |
| >>         | Redirect it to a file in append mode                                              |
| adapter    | Adapter                                                                           |
| bios       | Bios                                                                              |
| board      | Board                                                                             |
| сри        | Сри                                                                               |
| detail     | Detail                                                                            |
| expand     | Expand                                                                            |
| memory     | Memory                                                                            |
| mgmt       | Mgmt                                                                              |
| storage    | Storage                                                                           |
| I          | Pipe command output to filter                                                     |
| FP9300-A / | chassis/server #                                                                  |
| show inven | tory storage                                                                      |
|            |                                                                                   |
| Server 1/1 | :                                                                                 |
| Name:      |                                                                                   |
| User L     | abel:                                                                             |
| Equipp     | ed PID: FPR9K-SM-36                                                               |
| Equipp     | ed VID: V01                                                                       |
| Equipp     | ed Serial (SN): FLM12345PBD                                                       |
| Slot S     | tatus: Equipped                                                                   |
| Acknow     | ledged Product Name: Cisco Firepower 9000 Series High Performance Security Module |
| Acknow     | ledged PID: FPR9K-SM-36                                                           |
| Acknow     | ledged VID: 01                                                                    |
| Acknow     | ledged Serial (SN): FLM67890PBD                                                   |
| Acknow     | ledged Memory (MB): 262144                                                        |
| Acknow     | ledged Effective Memory (MB): 262144                                              |
| Acknow     | ledged Cores: 36                                                                  |
| Acknow     | ledged Adapters: 2                                                                |
| Mother     | poard:                                                                            |
| Pr         | oduct Name: CISCO Firepower 9000 Series High Performance Security Module          |
| PL         | D: FPR9K-SM-30                                                                    |
| VI         | D. VOI<br>ndor: Cisco Systems Inc                                                 |
| ve         | $rial (SN) \cdot EIM12345KI 6$                                                    |
| 3e<br>UW   | Prvision: 0                                                                       |
| HW         |                                                                                   |
| RA         | ID Controller 1:                                                                  |
|            | Type: SAS                                                                         |
|            |                                                                                   |

Vendor: Cisco Systems Inc Model: UCSB-MRAID12G Serial: FLM12345KL6 HW Revision: CO PCI Addr: 01:00.0 Raid Support: RAIDO, RAID1 OOB Interface Supported: Yes Rebuild Rate: 30 Controller Status: Optimal Local Disk 1: Product Name: PID: VID: Vendor: TOSHIBA Model: PX02SMF080 Vendor Description: Serial: FLM12345KL6 HW Rev: 0 Block Size: 512 Blocks: 1560545280 Operability: Operable Oper Qualifier Reason: N/A **Presence:** Equipped Size (MB): 761985 Drive State: Online Power State: Active Link Speed: 12 Gbps Device Type: SSD Local Disk 2: Product Name: PID: VID: Vendor: TOSHIBA Model: PX02SMF080 Vendor Description: Serial: FLM12345KL6 HW Rev: 0 Block Size: 512 Blocks: 1560545280 Operability: Operable Oper Qualifier Reason: N/A **Presence:** Equipped Size (MB): 761985 Drive State: Online Power State: Active Link Speed: 12 Gbps Device Type: SSD Local Disk Config Definition: Mode: RAID 1 Mirrored Description: Protect Configuration: Yes Virtual Drive 0: Type: RAID 1 Mirrored Block Size: 512 Blocks: 1560545280 Operability: Operable Presence: Equipped Size (MB): 761985

Lifecycle: Allocated Drive State: Optimal Strip Size (KB): 64 Access Policy: Read Write Read Policy: Normal Configured Write Cache Policy: Write Through Actual Write Cache Policy: Write Through IO Policy: Direct Drive Cache: No Change Bootable: True FP9300-A /chassis/server #

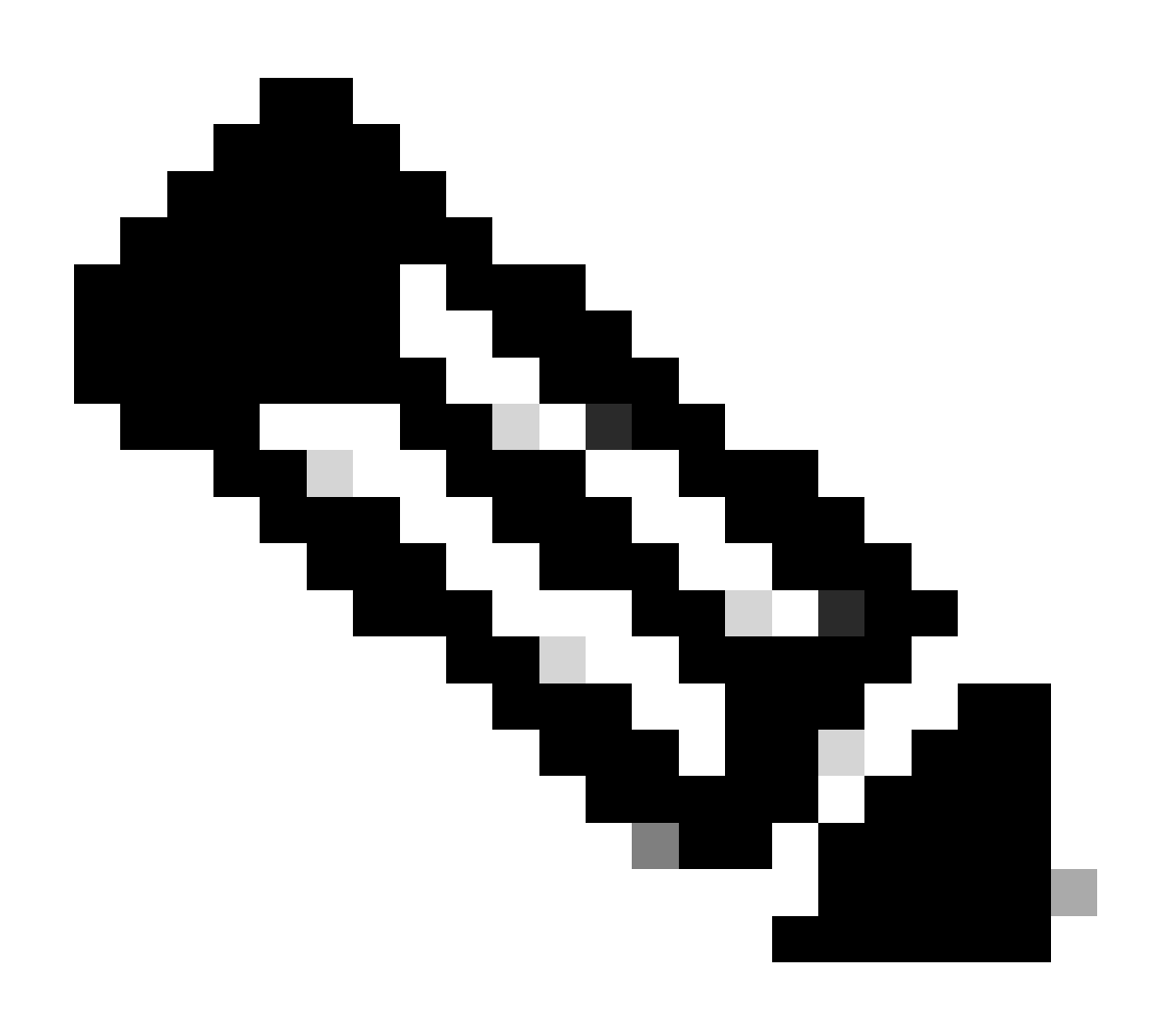

참고: FP41xx 플랫폼의 경우 RAID를 사용하지 않으므로 show inventory storage에 Controller Status(컨트롤러 상태)가 Unknown(알 수 없음)으로 표시됩니다. RAID가 아닌 주 된 이유는 두 번째 SSD가 FTD 논리적 디바이스에서 MSP(Malware Storage Pack)와 같은 다른 기능에 사용되기 때문입니다.

# Q. FXOS GUI 및 CLI에서 ASA 또는 FTD 이미지를 삭제하는 방법 ?

FCM GUI에서:

## GUI에서 삭제하려면 System(시스템) > Updates(업데이트)로 이동하여 이미지를 삭제합니다.

| Overview I         | interfaces | Logical Devices | Security Engine | Platform S | Settings   |               |            | System       | Tools | Help       |
|--------------------|------------|-----------------|-----------------|------------|------------|---------------|------------|--------------|-------|------------|
|                    |            |                 |                 |            |            | Configuration | Licensing  | Updates      | Us    | ser Man    |
| Available U        | Jpdates    |                 |                 |            |            | ĺ             | C Refresh  | Jpload Image | Filt  | er         |
| Image Name         |            | Туре            |                 | Version    | Status     |               | Build Date |              |       |            |
| fxos-k9.2.0.1.23.  | .SPA       | platform-bundle |                 | 2.0(1.23)  | Not-Instal | led           | 05/18/2016 |              |       | <b>%</b> 0 |
| fxos-k9.2.0.1.37.  | .SPA       | platform-bundle |                 | 2.0(1.37)  | Not-Instal | led           | 06/11/2016 |              |       | <b>%</b> 0 |
| fxos-k9.2.0.1.86.  | .SPA       | platform-bundle |                 | 2.0(1.86)  | Installed  |               | 10/15/2016 |              |       | ü          |
| fxos-k9.2.0.1.4.5  | SPA        | platform-bundle |                 | 2.0(1.4)   | Not-Instal | led           | 04/06/2016 |              |       | <b>%</b> 0 |
| cisco-ftd.6.0.1.12 | 213.csp    | ftd             |                 | 6.0.1.1213 | Not-Instal | led           | 03/19/2016 |              |       | ij         |
| cisco-ftd.6.1.0.33 | 30.csp     | ftd             |                 | 6.1.0.330  | Installed  |               | 08/26/2016 |              |       | ij         |
| cisco-asa.9.6.1.c  | sp         | asa             |                 | 9.6.1      | Not-Instal | led           | 03/18/2016 |              |       | i          |

## FXOS CLI에서

| <#ro            | oot>                         |                                          |                   |                         |                            |                                           |                  |  |  |
|-----------------|------------------------------|------------------------------------------|-------------------|-------------------------|----------------------------|-------------------------------------------|------------------|--|--|
| FPR4100#        |                              |                                          |                   |                         |                            |                                           |                  |  |  |
| scope ssa       |                              |                                          |                   |                         |                            |                                           |                  |  |  |
| FPR4100 /ssa #  |                              |                                          |                   |                         |                            |                                           |                  |  |  |
| show app        |                              |                                          |                   |                         |                            |                                           |                  |  |  |
| Аррไ            | ication<br>Name              | n:<br>Version                            | Description       | Author                  | Deploy Type                | CSP Type                                  | Is Default App   |  |  |
| FPR4            | asa<br>ftd<br>ftd<br>100 /ss | 9.6.1<br>6.0.1.1213<br>6.1.0.330<br>sa # | N/A<br>N/A<br>N/A | cisco<br>cisco<br>cisco | Native<br>Native<br>Native | Application<br>Application<br>Application | Yes<br>No<br>Yes |  |  |
| dele            | te app                       | asa 9.6.1                                |                   |                         |                            |                                           |                  |  |  |
| FPR4100 /ssa* # |                              |                                          |                   |                         |                            |                                           |                  |  |  |
| com             | commit                       |                                          |                   |                         |                            |                                           |                  |  |  |
|                 | FPR4100 /ssa #               |                                          |                   |                         |                            |                                           |                  |  |  |

show app

Application:

| Name | Version    | Description | Author | Deploy Type | CSP Type    | Is Default App |
|------|------------|-------------|--------|-------------|-------------|----------------|
| ftd  | 6.0.1.1213 | N/A         | cisco  | Native      | Application | No             |
| ftd  | 6.1.0.330  | N/A         | cisco  | Native      | Application | Yes            |

## Q. CLI에서 FXOS 버전을 확인하는 방법은 무엇입니까?

이 작업을 수행하는 몇 가지 방법이 있습니다.

방법 1

<#root>

FPR4100#

show fabric-interconnect firmware

```
Fabric Interconnect A:
    Running-Kern-Vers: 5.0(3)N2(4.01.65)
    Running-Sys-Vers: 5.0(3)N2(4.01.65)
    Package-Vers: 2.0(1.86)
    Startup-Kern-Vers: 5.0(3)N2(4.01.65)
    Startup-Sys-Vers: 5.0(3)N2(4.01.65)
    Act-Kern-Status: Ready
    Act-Sys-Status: Ready
    Bootloader-Vers:
```

이는 FCM GUI에서 볼 수 있는 것과 동일합니다.

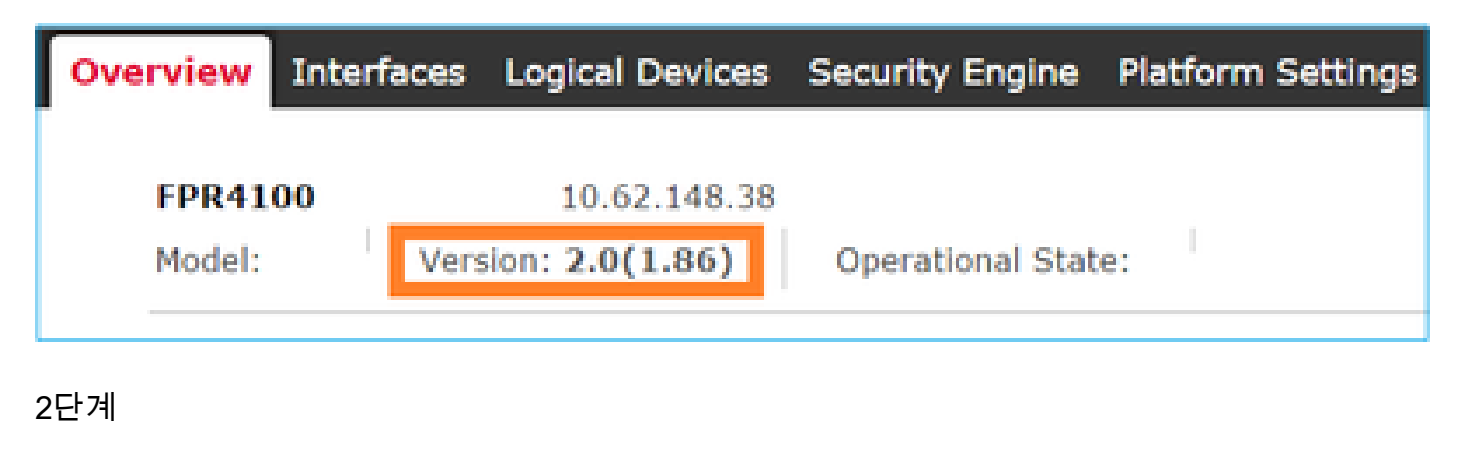

<#root>

FP4145-1#

show version

## Q. FXOS에서 인터페이스 MTU를 확인하는 방법은?

firepower 4100/9300 섀시는 기본적으로 점보 프레임을 지원합니다. 다음 명령을 사용하여 인터페 이스 MTU를 확인할 수 있습니다.

<#root> FPR9K-1-A# connect fxos FPR9K-1-A(fxos)# show hardware internal bcm-usd info phy-info all -----+ | port phy info +-----+ front-port : 1 asic-port : 125 sfp installed : yes
enable : ena speed : 1G autoneg : on
interface : (10)XFI duplex: half linkscan : sw
pause\_tx : 0x0 pause\_rx : 0x0 max frame : 9216 local\_advert : 0x20 remote\_advert : 0x420 port\_40g\_enable : 0
local\_fault : 0x1 remote\_fault : 0x0 xcvr sfp type : (1)PHY\_SFP\_1G\_COPPER TSC4 registers: txfir(0xc252):0x0000 txdrv(0xc017):0x0000 lane(0x9003):0x1b1b Asic 56846 Registers signal\_detect(1.0x81d0):0x0000 link\_status(1.0x81d1):0x0000 rx\_link\_state(1.0x0):0x0000 pcs\_rx\_tx\_fault(1.0x0008):0x0000 pcs\_block\_status\_0x20(1.0x20) :0x0000 pcs\_block\_status\_0x21(1.0x021) : 0x0000 transmitter\_reg(1.0x8000):0x0000 micro\_ver(1.0x81f0):0x0000

또는 fxos 명령 셸에서 MTU를 선택합니다.

<#root>

KSEC-FPR4112-4#

connect fxos

<output is skipped>

KSEC-FPR4112-4(fxos)#

show interface ethernet 1/1

Ethernet1/1 is up Dedicated Interface Hardware: 1000/10000 Ethernet, address: 14a2.a02f.07c0 (bia 14a2.a02f.07c0) Description: U: Uplink

MTU 9216 bytes

, BW 1000000 Kbit, DLY 10 usec

# Q. 설치된 애플리케이션을 확인하는 방법은 무엇입니까?

섀시 CLI에서 명령 범위 ssa를 사용한 다음 show slot expand detail을 사용합니다.

동일한 정보는 섀시 show tech bundle 내의 sam\_techsupportinfo 파일에서 찾을 수 있습니다.

<#root>

```
`scope ssa`
`show slot expand detail`
Slot:
    Slot ID: 1
    Log Level: Info
   Admin State: Ok
    Operational State: Online
    Disk State: Ok
    Clear Log Data: Available
    Application Instance:
        Application Name: asa
        Admin State: Enabled
        Operational State: Online
        Running Version: 9.6.2
        Startup Version: 9.6.2
        Hotfixes:
        Externally Upgraded: No
        Cluster Oper State: Not Applicable
        Current Job Type: Start
        Current Job Progress: 100
        Current Job State: Succeeded
        Clear Log Data: Available
        Error Msg:
        Current Task:
        App Attribute:
            App Attribute Key: mgmt-ip
            Value: 0.0.0.0
            App Attribute Key: mgmt-url
            Value: https://0.0.0.0/
        Heartbeat:
            Last Received Time: 2017-03-15T10:25:02.220
            Heartbeat Interval: 1
```

Max Number of Missed heartbeats Permitted: 3 Resource: Allocated Core NR: 46 Allocated RAM (KB): 233968896 Allocated Data Disk (KB): 20971528 Allocated Binary Disk (KB): 174964 Allocated Secondary Disk (KB): 0 Heartbeat: Last Received Time: 2017-03-15T10:25:00.447 Heartbeat Interval: 5 Max Number of Missed heartbeats Permitted: 3 Monitor: OS Version: 9.6(1.150) CPU Total Load 1 min Avg: 48.110001 CPU Total Load 5 min Avg: 48.110001 CPU Total Load 15 min Avg: 48.110001 Memory Total (KB): 264377600 Memory Free (KB): 236835112 Memory Used (KB): 27542488 Memory App Total (KB): 233968896 Disk File System Count: 5 Blade Uptime: up 1 day, 6:56 Last Updated Timestamp: 2017-03-15T10:24:10.306 Disk File System: File System: /dev/sda1 Mount Point: /mnt/boot Disk Total (KB): 7796848 Disk Free (KB): 7694456 Disk Used (KB): 102392 File System: /dev/sda2 Mount Point: /opt/cisco/config Disk Total (KB): 1923084 Disk Free (KB): 1734420 Disk Used (KB): 90976 File System: /dev/sda3 Mount Point: /opt/cisco/platform/logs Disk Total (KB): 4805760 Disk Free (KB): 4412604 Disk Used (KB): 149036 File System: /dev/sda5 Mount Point: /var/data/cores Disk Total (KB): 48061320 Disk Free (KB): 43713008 Disk Used (KB): 1906892 File System: /dev/sda6 Mount Point: /opt/cisco/csp Disk Total (KB): 716442836 Disk Free (KB): 714947696 Disk Used (KB): 1495140

# Q. FXOS CLI에서 포트 채널 구성을 확인하는 방법은 무엇입니까 ?

포트 채널 확인 명령

확인 1

현재 섀시에 구성된 포트 채널을 확인하려면 다음을 수행합니다.

<#root>

FPR9K-1-A#

connect fxos

| FPR9K<br>Flags | FPR9K-1-A(fxos)# show port-channel summary<br>Flags: D - Down P - Up in port-channel (members)<br>I - Individual H - Hot-standby (LACP only)<br>s - Suspended r - Module-removed<br>S - Switched R - Routed<br>U - Up (port-channel)<br>M - Not in use. Min-links not met |                          |                              |                                     |                        |  |  |  |
|----------------|----------------------------------------------------------------------------------------------------|--------------------------|------------------------------|-------------------------------------|------------------------|--|--|--|
| Group          | Port-<br>Channel                                                                                                    | Туре                     | Protocol                     | Member Ports                        |                        |  |  |  |
| 11<br>15<br>48 | Po11(SU)<br>Po15(SD)<br>Po48(SU)                                                                                                    | Eth<br>Eth<br>Eth<br>Eth | LACP<br>LACP<br>LACP<br>LACP | Eth1/4(P)<br>Eth1/6(D)<br>Eth1/2(P) | Eth1/5(P)<br>Eth1/3(P) |  |  |  |

#### 확인 2

논리적 디바이스에 할당된 포트 채널을 확인하려면

<#root>

FPR9K-1-A#

scope ssa

FPR9K-1-A /ssa #

show configuration

```
scope ssa
enter logical-device ftd_682021968 ftd "1,2,3" clustered
enter cluster-bootstrap
set chassis-id 1
set ipv4 gateway 0.0.0.0
set ipv4 pool 0.0.0.0 0.0.0.0
set ipv6 gateway ::
set ipv6 pool :: ::
set virtual ipv4 0.0.0.0 mask 0.0.0.0
```

```
set virtual ipv6 :: prefix-length ""
   set key
   set mode spanned-etherchannel
    set name 682021968
    set site-id 0
exit
enter external-port-link Ethernet11_ftd Ethernet1/1 ftd
    set decorator ""
    set description ""
   set port-name Ethernet1/1
exit
enter external-port-link PC11_ftd Port-channel11 ftd
    set decorator ""
    set description ""
    set port-name Port-channel11
exit
enter external-port-link PC48_ftd Port-channel48 ftd
   set decorator ""
    set description ""
    set port-name Port-channel48
exit
```

### 확인 3

!

### 포트당 포트 채널 트래픽 통계를 확인하려면

#### <#root>

FPR9K-1-A(fxos)#

#### show port-channel traffic interface port-channel 11

| ChanId | Port   | Rx-Ucst | Tx-Ucst | Rx-Mcst | Tx-Mcst | Rx-Bcst | Tx-Bcst |
|--------|--------|---------|---------|---------|---------|---------|---------|
|        |        |         |         |         |         |         |         |
| 11     | Eth1/4 | 62.91%  | 0.0%    | 58.90%  | 49.99%  | 100.00% | 0.0%    |
| 11     | Eth1/5 | 37.08%  | 0.0%    | 41.09%  | 50.00%  | 0.0%    | 0.0%    |

## 확인 4

#### 특정 Port-Channel의 세부사항을 확인하려면

#### <#root>

```
FPR9K-1-A(fxos)#
```

show port-channel database interface port-channel 11

```
port-channel11
Last membership update is successful
2 ports in total, 2 ports up
First operational port is Ethernet1/4
Age of the port-channel is 0d:20h:26m:27s
Time since last bundle is 0d:18h:29m:07s
Last bundled member is Ethernet1/5
Ports: Ethernet1/4 [active][up] *
```

#### 확인 5

## 로컬 LACP 시스템 ID를 확인하려면

<#root>

```
FPR9K-1-A(fxos)#
```

show lacp system-identifier

32768,b0-aa-77-2f-81-bb

#### 확인 6

## LACP 상태 플래그와 함께 업스트림 디바이스의 LACP 시스템 ID를 확인하려면 다음을 수행합니다.

#### <#root>

FPR9K-1-A(fxos)#

show lacp neighbor

| Flags:   | S -   | Device is sending Slow | LACPDUs F - Devi | ce is sendir | ng Fast LACPDUs |
|----------|-------|------------------------|------------------|--------------|-----------------|
|          | Α -   | Device is in Active mo | de P - Devi      | ce is in Pas | ssive mode      |
| port-cha | anne  | l11 neighbors          |                  |              |                 |
| Partner  | 's in | nformation             |                  |              |                 |
|          |       | Partner                | Partner          |              | Partner         |
| Port     |       | System ID              | Port Number      | Age          | Flags           |
| Eth1/4   |       | 32768,4-62-73-d2-65-0  | 0x118            | 66828        | FA              |
|          |       | LACP Partner           | Partner          |              | Partner         |
|          |       | Port Priority          | Oper Key         |              | Port State      |
|          |       | 32768                  | 0xb              |              | 0x3d            |
| Partner  | 's iı | nformation             |                  |              |                 |
|          |       | Partner                | Partner          |              | Partner         |
| Port     |       | System ID              | Port Number      | Age          | Flags           |
| Eth1/5   |       | 32768,4-62-73-d2-65-0  | 0x119            | 66826        | FA              |
|          |       | LACP Partner           | Partner          |              | Partner         |
|          |       | Port Priority          | Oper Key         |              | Port State      |
|          |       | 32768                  | 0xb              |              | 0x3d            |

## 확인 7

포트 채널 이벤트 기록을 확인하려면

<#root>

#### FPR9K-1-A(fxos)#

#### show port-channel internal event-history all

Low Priority Pending queue: len(0), max len(1) [Thu Apr 6 11:07:48 2017] High Priority Pending queue: len(0), max len(16) [Thu Apr 6 11:07:48 2017] PCM Control Block info: pcm\_max\_channels : 4096 pcm\_max\_channel\_in\_use : 48 pc count : 3 hif-pc count : 0 Max PC Cnt : 104 Load-defer timeout : 120 \_\_\_\_\_ PORT CHANNELS: 2LvPC PO in system : 0 port-channel11 channel : 11 bundle : 65535 : 0x1600000a ifindex admin mode : active oper mode : active fop ifindex : 0x1a003000 nports : 2 : 2 active pre cfg : 0 : 0x0 (0) 1t1 lif : 0x0 : 0x78 (120) iod global id : 3 flag : 0 lock count : 0 num. of SIs: 0 ac mbrs : 0 0 lacp graceful conv disable : 0 lacp suspend indiv disable : 1 : 1 pc min-links pc max-bundle : 16 pc max active members : 32 pc is-suspend-minlinks : 0 port load defer enable : 0 lacp fast-select-hot-standby disable : 0 ethpm bundle lock count : 0 bundle res global id : 2 Members: Ethernet1/4 [bundle\_no = 0] Ethernet1/5 [bundle\_no = 0] port-channel external lock: Lock Info: resource [eth-port-channel 11] type[0] p\_gwrap[(nil)] FREE @ 246108 usecs after Wed Apr 5 14:18:10 2017 type[1] p\_gwrap[(nil)] FREE @ 436471 usecs after Wed Apr 5 16:15:30 2017 type[2] p\_gwrap[(nil)] FREE @ 436367 usecs after Wed Apr 5 16:15:30 2017 0x1600000a internal (ethpm bundle) lock: Lock Info: resource [eth-port-channel 11] type[0] p\_gwrap[(nil)] FREE @ 246083 usecs after Wed Apr 5 14:18:10 2017 type[1] p\_gwrap[(nil)] FREE @ 610546 usecs after Wed Apr 5 16:19:04 2017

```
type[2] p_gwrap[(nil)]
        FREE @ 610437 usecs after Wed Apr 5 16:19:04 2017
0x1600000a
```

>>>>FSM: <eth-port-channel 11> has 194 logged transitions<<<<<

- 1) FSM:<eth-port-channel 11> Transition at 557291 usecs after Wed Apr 5 16:04:27 2017
   Previous state: [PCM\_PC\_ST\_WAIT\_REL\_RESRC]
   Triggered event: [PCM\_PC\_EV\_REL\_RESRC\_DONE]
   Next state: [PCM\_PC\_ST\_INIT]
- 2) FSM:<eth-port-channel 11> Transition at 49036 usecs after Wed Apr 5 16:07:18 2017
   Previous state: [PCM\_PC\_ST\_INIT]
   Triggered event: [PCM\_PC\_EV\_L2\_CREATE]
   Next state: [PCM\_PC\_ST\_WAIT\_CREATE]
- 3) FSM:<eth-port-channel 11> Transition at 49053 usecs after Wed Apr 5 16:07:18 2017 Previous state: [PCM\_PC\_ST\_WAIT\_CREATE] Triggered event: [PCM\_PC\_EV\_L2\_CREATED] Next state: [PCM\_PC\_ST\_CREATED]

확인 8

Debug lacp all은 매우 큰 출력을 생성합니다.

<#root>

FPR9K-1-A(fxos)#

debug lacp all

```
2017 Jul 11 10:42:23.854160 lacp: lacp_pkt_parse_pdu(569): lacp_pkt_parse_pdu: got packet from actorpor
2017 Jul 11 10:42:23.854177 lacp: lacp_pkt_compute_port_params(1163): Ethernet1/3(0x1a002000): pa aggre
2017 Jul 11 10:42:23.854190 lacp: lacp_pkt_compute_port_params(1170): p_el=(8000, 2-0-0-0-0-1, 136, 800
2017 Jul 11 10:42:23.854198 lacp: lacp_pkt_compute_port_params(1172): p_el_pkt=(8000, 2-0-0-0-1, 136,
2017 Jul 11 10:42:23.854207 lacp: lacp_utils_get_obj_type_from_ifidx(390): lacp_utils_get_obj_type_from
2017 Jul 11 10:42:23.854218 lacp: Malloc in fu_fsm_event_new@../utils/fsmutils/fsm.c[5317]-ty[1]0x9bf71
2017 Jul 11 10:42:23.854228 lacp: lacp_utils_cr_fsm_event(572): Called from lacp_utils_create_fsm_event
2017 Jul 11 10:42:23.854237 lacp: Malloc in fu_fsm_event_pair_new@../utils/fsmutils/fsm.c[5327]-ty[2]0x
2017 Jul 11 10:42:23.854248 lacp: fu_fsm_execute_all: match_msg_id(0), log_already_open(0)
2017 Jul 11 10:42:23.854257 lacp: Malloc in fu_fsm_event_new@../utils/fsmutils/fsm.c[5317]-ty[1]0x9bf71
2017 Jul 11 10:42:23.854268 lacp: fu_fsm_execute: (Ethernet1/3)
                                     current state [LACP_ST_PORT_MEMBER_COLLECTING_AND_DISTRIBUTING_EN
2017 Jul 11 10:42:23.854275 lacp:
2017 Jul 11 10:42:23.854283 lacp:
                                     current event [LACP_EV_PARTNER_PDU_IN_SYNC_COLLECT_ENABLED_DISTRI
2017 Jul 11 10:42:23.854291 lacp:
                                     next state
                                                    [FSM_ST_NO_CHANGE]
2017 Jul 11 10:42:23.854304 lacp: lacp_proto_get_state(969): IF Ethernet1/3(0x1a002000): end PartnerEnd
2017 Jul 11 10:42:23.854314 lacp: lacp_proto_record_pdu(2266): Recording PDU for LACP pkt on IF Etherne
2017 Jul 11 10:42:23.854325 lacp: lacp_proto_set_state(900): IF Ethernet1/3(0x1a002000): Set end ActorE
2017 Jul 11 10:42:23.854335 lacp: lacp_proto_get_state(969): IF Ethernet1/3(0x1a002000): end PartnerEnd
2017 Jul 11 10:42:23.854344 lacp: lacp_proto_update_ntt(2211): updateNTT called for IF Ethernet1/3(0x1a
2017 Jul 11 10:42:23.854355 lacp: lacp_proto_get_state(969): IF Ethernet1/3(0x1a002000): end ActorEnd(1
2017 Jul 11 10:42:23.854362 lacp: lacp_timer_start_w_chgd_time(681): lacp_timer_start_w_chgd_time: star
2017 Jul 11 10:42:23.854377 lacp: lacp_timer_start(637): Timer Started: Timer_Arg ([rid type IF-Rid: if
2017 Jul 11 10:42:23.854386 lacp: lacp_timer_start(638): Timer period=15 seconds
2017 Jul 11 10:42:23.854396 lacp: Free ptr in fu_fsm_execute@../utils/fsmutils/fsm.c[1091] for addr 0x9
2017 Jul 11 10:42:23.854408 lacp: fu_fsm_execute_all: done processing event LACP_EV_PARTNER_PDU_IN_SYNC
2017 Jul 11 10:42:23.854419 lacp: fu_mts_drop ref 0x9bf7320 opc 90117
```

2017 Jul 11 10:42:23.854434 lacp: fu\_fsm\_execute\_all: MTS\_OPC\_NET\_L2\_RX\_DATA\_HDR(msg\_id 2623696) droppe 2017 Jul 11 10:42:23.854445 lacp: fu\_fsm\_engine\_post\_event\_processing 2017 Jul 11 10:42:23.854453 lacp: end of while in fu\_fsm\_engine 2017 Jul 11 10:42:23.854461 lacp: fu\_handle\_process\_hot\_plugin\_msg: Entered the function line 143 2017 Jul 11 10:42:23.854468 lacp: begin fu\_fsm\_engine: line[2357] 2017 Jul 11 10:42:24.361501 lacp: lacp\_pkt\_encode\_pdu\_helper(770): lacp\_pkt\_encode\_pdu\_helper: pkt\_len= 2017 Jul 11 10:42:24.361530 lacp: lacp\_pkt\_encode\_pdu\_helper(797): lacp\_pkt\_encode\_pdu\_helper: if\_idx=E 2017 Jul 11 10:42:24.361542 lacp: lacp\_debug\_wrapper\_tl(1718): Executing [mcecm\_api\_is\_pc\_mcec] 2017 Jul 11 10:42:24.361551 lacp: lacp\_debug\_wrapper\_tl(1718): input: if\_index = [0x16000000] 2017 Jul 11 10:42:24.361559 lacp: lacp\_debug\_wrapper\_tl(1718): Executing [mcecm\_cache\_is\_pc\_mcec] 2017 Jul 11 10:42:24.361568 lacp: lacp\_debug\_wrapper\_tl(1718): output:0 2017 Jul 11 10:42:24.361589 lacp: lacp\_pkt\_encode\_pdu\_helper(842): 0x1a002000: Set short\_timeout to per 2017 Jul 11 10:42:24.361599 lacp: lacp\_pkt\_encode\_pdu\_helper(879): lacp\_pkt\_encode\_pdu\_helper: actor-po 2017 Jul 11 10:42:24.361612 lacp: lacp\_pkt\_encode\_pdu\_helper(906): lacp\_pkt\_encode\_pdu\_helper: if\_idx=E 2017 Jul 11 10:42:24.361624 lacp: lacp\_pkt\_encode\_pdu\_helper(910): lacp\_pkt\_encode\_pdu\_helper: if\_idx=E 2017 Jul 11 10:42:24.361636 lacp: lacp\_net\_tx\_data(206): lacp\_net\_tx\_data: Sending buffer with length 1 2017 Jul 11 10:42:24.361648 lacp: lacp\_net\_tx\_data(215): 01 01 01 14 ffff 2017 Jul 11 10:42:24.361658 lacp: lacp\_net\_tx\_data(215): ffff 2017 Jul 11 10:42:24.361668 lacp: lacp\_net\_tx\_data(215): 00 00 00 02 14 ffff 2017 Jul 11 10:42:24.361678 lacp: lacp\_net\_tx\_data(215): ffff 2017 Jul 11 10:42:24.361721 lacp: lacp\_net\_tx\_data(247): Ethernet1/3(0x1a002000): Tx LACP PDU len: 110 2017 Jul 11 10:42:24.361753 lacp: lacp\_proto\_get\_state(969): IF Ethernet1/3(0x1a002000): end PartnerEnd 2017 Jul 11 10:42:24.361764 lacp: lacp\_proto\_restart\_tx\_timer(1802): lacp\_proto\_restart\_tx\_timer: got e 2017 Jul 11 10:42:24.361773 lacp: lacp\_proto\_restart\_tx\_timer(1825): lacp\_proto\_restart\_tx\_timer: flag 2017 Jul 11 10:42:24.361782 lacp: lacp\_timer\_start\_w\_chgd\_time(681): lacp\_timer\_start\_w\_chgd\_time: star 2017 Jul 11 10:42:24.361798 lacp: lacp\_timer\_start(637): Timer Started: Timer\_Arg ([rid type IF-Rid: if 2017 Jul 11 10:42:24.361807 lacp: lacp\_timer\_start(638): Timer period=1 seconds 2017 Jul 11 10:42:24.361820 lacp: lacp\_pkt\_encode\_pdu\_helper(770): lacp\_pkt\_encode\_pdu\_helper: pkt\_len= 2017 Jul 11 10:42:24.361833 lacp: lacp\_pkt\_encode\_pdu\_helper(797): lacp\_pkt\_encode\_pdu\_helper: if\_idx=E 2017 Jul 11 10:42:24.361841 lacp: lacp\_debug\_wrapper\_tl(1718): Executing [mcecm\_api\_is\_pc\_mcec] 2017 Jul 11 10:42:24.361849 lacp: lacp\_debug\_wrapper\_tl(1718): input: if\_index = [0x16000000] 2017 Jul 11 10:42:24.361857 lacp: lacp\_debug\_wrapper\_tl(1718): Executing [mcecm\_cache\_is\_pc\_mcec] 2017 Jul 11 10:42:24.361865 lacp: lacp\_debug\_wrapper\_tl(1718): output:0 2017 Jul 11 10:42:24.361879 lacp: lacp\_pkt\_encode\_pdu\_helper(842): 0x1a003000: Set short\_timeout to per 2017 Jul 11 10:42:24.361888 lacp: lacp\_pkt\_encode\_pdu\_helper(879): lacp\_pkt\_encode\_pdu\_helper: actor-po 2017 Jul 11 10:42:24.361899 lacp: lacp\_pkt\_encode\_pdu\_helper(906): lacp\_pkt\_encode\_pdu\_helper: if\_idx=E 2017 Jul 11 10:42:24.361910 lacp: lacp\_pkt\_encode\_pdu\_helper(910): lacp\_pkt\_encode\_pdu\_helper: if\_idx=E 2017 Jul 11 10:42:24.361920 lacp: lacp\_net\_tx\_data(206): lacp\_net\_tx\_data: Sending buffer with length 1 2017 Jul 11 10:42:24.361930 lacp: lacp\_net\_tx\_data(215): 01 01 01 14 ffff 2017 Jul 11 10:42:24.361940 lacp: lacp\_net\_tx\_data(215): ffff 2017 Jul 11 10:42:24.361960 lacp: lacp\_net\_tx\_data(215): 00 00 00 00 00 00 03 10 00 00 00 00 00 00 00 00 00 2017 Jul 11 10:42:24.362001 lacp: lacp\_net\_tx\_data(247): Ethernet1/4(0x1a003000): Tx LACP PDU len: 110 2017 Jul 11 10:42:24.362022 lacp: lacp\_proto\_get\_state(969): IF Ethernet1/4(0x1a003000): end PartnerEnd 2017 Jul 11 10:42:24.362032 lacp: lacp\_proto\_restart\_tx\_timer(1802): lacp\_proto\_restart\_tx\_timer: got e 2017 Jul 11 10:42:24.362042 lacp: lacp\_proto\_restart\_tx\_timer(1825): lacp\_proto\_restart\_tx\_timer: flag 2017 Jul 11 10:42:24.362050 lacp: lacp\_timer\_start\_w\_chgd\_time(681): lacp\_timer\_start\_w\_chgd\_time: star 2017 Jul 11 10:42:24.362062 lacp: lacp\_timer\_start(637): Timer Started: Timer\_Arg ([rid type IF-Rid: if

팁

피어에서 LACP 패킷을 수신하는지 확인합니다. 예를 들어 Ethernet1/3 인터페이스는 LACP 패킷을 수신하지만 Ethernet1/4는 다음을 수신하지 않습니다.

2017 Jul 11 10:42:25.641920 lacp: lacp\_net\_get\_pkt\_info(746): Packet received on phy\_if\_idx Ethernet1/3 2017 Jul 11 10:42:25.641937 lacp: lacp\_net\_process\_rx\_data(480): Ethernet1/3(0x1a002000): Rx LACP PDU l

#### 확인 9

이 출력에서 인터페이스 Ethernet1/4는 Port-Channel의 멤버이지만 개별 모드(스위치 측에서 일시 중단)에 있습니다.

#### <#root>

ciscofcm01-A(fxos)#

show lacp internal event-history interface ethernet 1/4

>>>>FSM: <Ethernet1/4> has 549 logged transitions<<<<<

- 1) FSM:<Ethernet1/4> Transition at 385779 usecs after Wed Jul 5 13:13:03 2017
   Previous state: [LACP\_ST\_PORT\_IS\_DOWN\_OR\_LACP\_IS\_DISABLED]
   Triggered event: [LACP\_EV\_CLNUP\_PHASE\_II]
   Next state: [LACP\_ST\_PORT\_IS\_DOWN\_OR\_LACP\_IS\_DISABLED]
- 2) FSM:<Ethernet1/4> Transition at 955546 usecs after Wed Jul 5 13:13:03 2017
   Previous state: [LACP\_ST\_PORT\_IS\_DOWN\_OR\_LACP\_IS\_DISABLED]
   Triggered event: [LACP\_EV\_LACP\_ENABLED\_AND\_PORT\_UP]
   Next state: [LACP\_ST\_DETACHED\_LAG\_NOT\_DETERMINED]
- 3) FSM:<Ethernet1/4> Transition at 962224 usecs after Wed Jul 5 13:13:10 2017
   Previous state: [LACP\_ST\_DETACHED\_LAG\_NOT\_DETERMINED]
   Triggered event: [LACP\_EV\_RECEIVE\_PARTNER\_PDU\_TIMED\_OUT]
   Next state: [FSM\_ST\_NO\_CHANGE]
- 4) FSM:<Ethernet1/4> Transition at 963838 usecs after Wed Jul 5 13:13:13 2017 Previous state: [LACP\_ST\_DETACHED\_LAG\_NOT\_DETERMINED] Triggered event: [LACP\_EV\_RECEIVE\_PARTNER\_PDU\_TIMED\_OUT] Next state: [FSM\_ST\_NO\_CHANGE]
- 5) FSM:<Ethernet1/4> Transition at 964002 usecs after Wed Jul 5 13:13:13 2017
   Previous state: [LACP\_ST\_DETACHED\_LAG\_NOT\_DETERMINED]
   Triggered event: [LACP\_EV\_RECEIVE\_PARTNER\_PDU\_TIMED\_OUT\_II\_INDIVIDUAL]
   Next state: [LACP\_ST\_INDIVIDUAL\_OR\_DEFAULT]
- 6) FSM:<Ethernet1/4> Transition at 735923 usecs after Wed Jul 5 13:13:36 2017 Previous state: [LACP\_ST\_INDIVIDUAL\_OR\_DEFAULT] Triggered event: [LACP\_EV\_UNGRACEFUL\_DOWN] Next state: [LACP\_ST\_PORT\_IS\_DOWN\_OR\_LACP\_IS\_DISABLED]

#### 확인 10

이 출력에서 Ethernet1/3 인터페이스는 작동하며 PortChannel1의 멤버이지만 Ethernet1/4는 PortChannel1의 멤버입니다. Ethernet1/3은 (tx) 패킷을 전송하고 (rx) 패킷을 수신하지만, Ethernet1/4는 (rx)만 전송하고 tx는 수신하지 않습니다.

#### <#root>

ciscofcm01-A(fxos)#

debug lacp pkt

| cisco | ofcm( | 01-4 | A(fxos)# | 2017 Jul | 11 11 | 1:04:05.278736 lacp: lacp_net_process_rx_data(480): Ethe           | rnet1/3(0x1a0 |
|-------|-------|------|----------|----------|-------|--------------------------------------------------------------------|---------------|
| 2017  | Jul   | 11   | 11:04:05 | .602855  | lacp: | <pre>lacp_net_tx_data(247): Ethernet1/3(0x1a002000): Tx LACP</pre> | PDU len: 110  |
| 2017  | Jul   | 11   | 11:04:05 | .983134  | lacp: | <pre>lacp_net_tx_data(247): Ethernet1/4(0x1a003000): Tx LACP</pre> | PDU len: 110  |
| 2017  | Jul   | 11   | 11:04:06 | .249929  | lacp: | <pre>lacp_net_process_rx_data(480): Ethernet1/3(0x1a002000):</pre> | Rx LACP PDU   |
| 2017  | Jul   | 11   | 11:04:06 | .602815  | lacp: | <pre>lacp_net_tx_data(247): Ethernet1/3(0x1a002000): Tx LACP</pre> | PDU len: 110  |
| 2017  | Jul   | 11   | 11:04:06 | .992812  | lacp: | <pre>lacp_net_tx_data(247): Ethernet1/4(0x1a003000): Tx LACP</pre> | PDU len: 110  |
| 2017  | Jul   | 11   | 11:04:07 | .163780  | lacp: | <pre>lacp_net_process_rx_data(480): Ethernet1/3(0x1a002000):</pre> | Rx LACP PDU   |
| 2017  | Jul   | 11   | 11:04:07 | .602814  | lacp: | <pre>lacp_net_tx_data(247): Ethernet1/3(0x1a002000): Tx LACP</pre> | PDU len: 110  |
| 2017  | Jul   | 11   | 11:04:08 | .002817  | lacp: | <pre>lacp_net_tx_data(247): Ethernet1/4(0x1a003000): Tx LACP</pre> | PDU len: 110  |
| 2017  | Jul   | 11   | 11:04:08 | .102006  | lacp: | <pre>lacp_net_process_rx_data(480): Ethernet1/3(0x1a002000):</pre> | Rx LACP PDU   |
| 2017  | Jul   | 11   | 11:04:08 | .612810  | lacp: | <pre>lacp_net_tx_data(247): Ethernet1/3(0x1a002000): Tx LACP</pre> | PDU len: 110  |
| 2017  | Jul   | 11   | 11:04:09 | .002811  | lacp: | <pre>lacp_net_tx_data(247): Ethernet1/4(0x1a003000): Tx LACP</pre> | PDU len: 110  |
| 2017  | Jul   | 11   | 11:04:09 | .091937  | lacp: | <pre>lacp_net_process_rx_data(480): Ethernet1/3(0x1a002000):</pre> | Rx LACP PDU   |
| 2017  | Jul   | 11   | 11:04:09 | .622810  | lacp: | <pre>lacp_net_tx_data(247): Ethernet1/3(0x1a002000): Tx LACP</pre> | PDU len: 110  |
| 2017  | Jul   | 11   | 11:04:10 | .002807  | lacp: | <pre>lacp_net_tx_data(247): Ethernet1/4(0x1a003000): Tx LACP</pre> | PDU len: 110  |
| 2017  | Jul   | 11   | 11:04:10 | .004411  | lacp: | <pre>lacp_net_process_rx_data(480): Ethernet1/3(0x1a002000):</pre> | Rx LACP PDU   |
| 2017  | Jul   | 11   | 11:04:10 | .632806  | lacp: | <pre>lacp_net_tx_data(247): Ethernet1/3(0x1a002000): Tx LACP</pre> | PDU len: 110  |
| 2017  | Jul   | 11   | 11:04:10 | .854094  | lacp: | <pre>lacp_net_process_rx_data(480): Ethernet1/3(0x1a002000):</pre> | Rx LACP PDU   |
| 2017  | Jul   | 11   | 11:04:11 | .002789  | lacp: | <pre>lacp_net_tx_data(247): Ethernet1/4(0x1a003000): Tx LACP</pre> | PDU len: 110  |
| 2017  | Jul   | 11   | 11:04:11 | .642807  | lacp: | <pre>lacp_net_tx_data(247): Ethernet1/3(0x1a002000): Tx LACP</pre> | PDU len: 110  |
| 2017  | Jul   | 11   | 11:04:11 | .714199  | lacp: | <pre>lacp_net_process_rx_data(480): Ethernet1/3(0x1a002000):</pre> | Rx LACP PDU   |

자세한 내용은 다음 문서를 참조하십시오.

# Q. Show Tech 결과에서 FXOS 번들 버전을 찾는 방법은 무엇입니까?

방법 1

FPRM tar 파일에서 FPRM\_A\_TechSupport.tar.gz 파일의 내용을 추출합니다. 그런 다음 sam\_techsupportinfo 파일을 열고 Package-Verse를 검색합니다.

| 🚍 sam_tec       | isupportinfo 🔀                                                                                                    |  |  |  |  |  |  |  |  |
|-----------------|----------------------------------------------------------------------------------------------------|--|--|--|--|--|--|--|--|
| 80148           | `top`                                                                                                    |  |  |  |  |  |  |  |  |
| 80149           | scope fabric-interconnect a`                                                                                      |  |  |  |  |  |  |  |  |
| 80150           | `show firmware`                                                                                                   |  |  |  |  |  |  |  |  |
| 80151           | Fabric Interconnect A:                                                                                            |  |  |  |  |  |  |  |  |
| 80152           | Running-Kern-Vers: 5.0(3)N2(4.11.74)                                                                              |  |  |  |  |  |  |  |  |
| 80153           | Running-Sys-Vers: 5.0(3)N2(4.11.74)                                                                               |  |  |  |  |  |  |  |  |
| 80154           | Package-Vers: 2.1(1.77)                                                                                           |  |  |  |  |  |  |  |  |
| 80155           | Startup-Kern-Vers: 5.0(3)N2(4.11.74)                                                                              |  |  |  |  |  |  |  |  |
| 80156           | Startup-Sys-Vers: 5.0(3)N2(4.11.74)                                                                               |  |  |  |  |  |  |  |  |
| 80157           | Act-Kern-Status: Ready                                                                                            |  |  |  |  |  |  |  |  |
| 80158           | Act-Sys-Status: Ready                                                                                             |  |  |  |  |  |  |  |  |
| 80159           | Bootloader-Vers:                                                                                                  |  |  |  |  |  |  |  |  |
| 80160           |                                                                                                    |  |  |  |  |  |  |  |  |
| 80161           | show fan detail                                                                                                   |  |  |  |  |  |  |  |  |
| 80162           | show psu detail                                                                                                   |  |  |  |  |  |  |  |  |
| 80163           | 'show storage detail'                                                                                             |  |  |  |  |  |  |  |  |
| 12016/          |                                                                                                    |  |  |  |  |  |  |  |  |
| Find result - 2 | 24 hts                                                                                                    |  |  |  |  |  |  |  |  |
| Search          | "Package-Vers" (24 hits in 1 file)                                                                                |  |  |  |  |  |  |  |  |
| □ C:\U          | sers/mzafeiro/Desktop/Tech_docs/FXOS/FXOS_show-tech_new/20170502134149_FPR4140_FPRM/sam_techsupportinfo (24 hits) |  |  |  |  |  |  |  |  |
| Li              | Line 80154: Package-Vers: 2.1(1.77)                                                                               |  |  |  |  |  |  |  |  |
| Li              | ne 110300: Package-vers: 2.1(1.//)                                                                                |  |  |  |  |  |  |  |  |
|                 | ne 1103/2: Fackage-vers: 2.1(1.//)                                                                                |  |  |  |  |  |  |  |  |
|                 | ne 1103/8: Package-vers: 2.1(1.//)                                                                                |  |  |  |  |  |  |  |  |
| 1 11            | ne 110385: Fackage-vers: 2.1(1.//)                                                                                |  |  |  |  |  |  |  |  |

#### <#root>

#### FPR4140-A#

show fabric-interconnect firmware

```
Fabric Interconnect A:
    Running-Kern-Vers: 5.0(3)N2(4.11.74)
    Running-Sys-Vers: 5.0(3)N2(4.11.74)
    Package-Vers: 2.1(1.77)
    Startup-Kern-Vers: 5.0(3)N2(4.11.74)
    Startup-Sys-Vers: 5.0(3)N2(4.11.74)
    Act-Kern-Status: Ready
    Act-Sys-Status: Ready
    Bootloader-Vers:
```

## 2단계

FPM tar 파일에서 FPRM\_A\_TechSupport.tar.gz 파일의 내용을 추출합니다. 그런 다음 /var/sysmgr/sam\_logs/svc\_sam\_dme.log 파일을 열고 aInPlatformVersion 키워드를 검색합니다.

| svc_sam_dne log 1 🖾                             |                                             |                                                                                                    |             |  |  |  |  |  |  |  |  |
|-------------------------------------------------|---------------------------------------------|----------------------------------------------------------------------------------------------------|-------------|--|--|--|--|--|--|--|--|
| 1932                                            | id="0"                                      |                                                                                                    |             |  |  |  |  |  |  |  |  |
| 1933 name=""                                    |                                             |                                                                                                    |             |  |  |  |  |  |  |  |  |
| 1934 operState="on"                             |                                             |                                                                                                    |             |  |  |  |  |  |  |  |  |
| 1935                                            | rn="health-led"/>                           |                                                                                                    |             |  |  |  |  |  |  |  |  |
| •                                               |                                             |                                                                                                    |             |  |  |  |  |  |  |  |  |
| Find result - 14 hits                           |                                             |                                                                                                    |             |  |  |  |  |  |  |  |  |
| Search "aInPlatformVersion" (14 hits in 1 file) |                                             |                                                                                                    |             |  |  |  |  |  |  |  |  |
| C:\User:                                        | <pre>s\mzafeiro\Desktop\Tech_docs\Fi </pre> | KOS\FXOS show-tech new\20170502134149_FPR4140_FPRM\var\sysmgr\sam_logs\svc_sam_dme.log.1 (14 hits)                         |             |  |  |  |  |  |  |  |  |
| Line                                            | 33795: [INFO] [0x67902b90] [May             | 2 11:28:33.313][app_sam_dme:isApplicat] isApplicationSupported: aInAppName ftd aInAppVersion 6.1.0.330, aInPlatformVersic  | 2.1(1.77)   |  |  |  |  |  |  |  |  |
| Line 1                                          | 100200: [INFO][0x67902b90][May              | 2 11:33:01.801][app_sam_dme:isApplicat] isApplicationSupported: aInAppName ftd aInAppVersion 6.1.0.330, aInPlatformVersion | 1 2.1(1.77) |  |  |  |  |  |  |  |  |
| Line 1                                          | 18594: [INFO][0x67902b90][May               | 2 11:38:01.801][app_sam_dme:isApplicat] isApplicationSupported: aInAppName ftd aInAppVersion 6.1.0.330, aInPlatformVersion | 1 2.1(1.77) |  |  |  |  |  |  |  |  |
| Line 1                                          | [21788: [INFO][0x67902b90][May              | 2 11:43:01.800][app_sam_dme:isApplicat] isApplicationSupported: aInAppName ftd aInAppVersion 6.1.0.330, aInPlatformVersion | 1 2.1(1.77) |  |  |  |  |  |  |  |  |
| Line 1                                          | 122311: [INFO] [0x67902b90] [May            | 2 11:48:01.801][app_sam_dme:isApplicat] isApplicationSupported: aInAppName ftd aInAppVersion 6.1.0.330, aInPlatformVersion | 1 2.1(1.77) |  |  |  |  |  |  |  |  |
| Line 1                                          | 122842: [INFO] [0x67902b90] [May            | 2 11:53:01.801][app_sam_dme:isApplicat] isApplicationSupported: aInAppName ftd aInAppVersion 6.1.0.330, aInPlatformVersion | 1 2.1(1.77) |  |  |  |  |  |  |  |  |
| Line 1                                          | <pre>L23381: [INFO] [0x67902b90] [May</pre> | 2 11:58:01.800][app_sam_dme:isApplicat] isApplicationSupported: aInAppName ftd aInAppVersion 6.1.0.330, aInPlatformVersion | 1 2.1(1.77) |  |  |  |  |  |  |  |  |
| Line 1                                          | 23939: [INFO][0x67902b90][May               | 2 12:03:01.800][app_sam_dme:isApplicat] isApplicationSupported: aInAppName ftd aInAppVersion 6.1.0.330, aInPlatformVersion | 1 2.1(1.77) |  |  |  |  |  |  |  |  |
| Line 1                                          | 124476: [INFO][0x67902b90][May              | 2 12:08:01.800][app_sam_dme:isApplicat] isApplicationSupported: aInAppName ftd aInAppVersion 6.1.0.330, aInPlatformVersion | 1 2.1(1.77) |  |  |  |  |  |  |  |  |
| Line 1                                          | <pre>L25107: [INFO] [0x67902b90] [May</pre> | 2 12:13:01.801][app_sam_dme:isApplicat] isApplicationSupported: aInAppName ftd aInAppVersion 6.1.0.330, aInPlatformVersion | 1 2.1(1.77) |  |  |  |  |  |  |  |  |
| Line 1                                          | 125650: [INFO][0x67902b90][May              | 2 12:18:01.801][app_sam_dme:isApplicat] isApplicationSupported: aInAppName ftd aInAppVersion 6.1.0.330, aInPlatformVersion | 1 2.1(1.77) |  |  |  |  |  |  |  |  |
| Line 1                                          | 26202: [INFO][0x67902b90][May               | 2 12:23:01.800][app_sam_dme:isApplicat] isApplicationSupported: aInAppName ftd aInAppVersion 6.1.0.330, aInPlatformVersion | 1 2.1(1.77) |  |  |  |  |  |  |  |  |
| Line 1                                          | 26749: [INFO][0x67902b90][May               | 2 12:28:01.801][app_sam_dme:isApplicat] isApplicationSupported: aInAppName ftd aInAppVersion 6.1.0.330, aInPlatformVersion | 1 2.1(1.77) |  |  |  |  |  |  |  |  |
| - Line 1                                        | 127307: [INFO][0x67902b90][May              | 2 12:33:01.800][app_sam_dme:isApplicat] isApplicationSupported: aInAppName ftd aInAppVersion 6.1.0.330, aInPlatformVersion | 1 2.1(1.77) |  |  |  |  |  |  |  |  |

# Q. MIO는 어떻게 인터페이스 정보(추가/제거)를 블레이드 애플리 케이션(FTD, ASA)에 전파합니까?

MIO 앱 에이전트 구성 요소를 사용합니다.

예를 들어 MIO에서 새 포트 채널이 FTD에 할당되는 경우

| Overview                 | Interfaces                                | ogical Devices    | Security Engine | Platform Settings |                  | System               | Tools | Help  | admin |
|--------------------------|-------------------------------------------|-------------------|-----------------|-------------------|------------------|----------------------|-------|-------|-------|
| Provisionin<br>Clustered | n <mark>g - FTD1</mark><br>Cisco Firepowo | er Threat Defense | 6.2.0.362       |                   |                  | Sav                  | re 🛛  | Cance | 4     |
| Data Ports               |                                           |                   |                 |                   |                  |                      |       |       | ^     |
| Ethernet1/5              |                                           | A                 |                 |                   |                  |                      |       |       |       |
| Ethernet1/6              |                                           |                   |                 |                   |                  |                      |       |       |       |
| Ethernet1/7              |                                           |                   |                 |                   |                  |                      |       |       |       |
| Ethernet1/8              |                                           |                   |                 |                   |                  |                      |       |       |       |
| Ethernet2/1              |                                           |                   |                 |                   |                  |                      |       |       |       |
| Ethernet2/2              |                                           |                   | Port-           |                   |                  |                      |       |       |       |
| Ethernet2/3              |                                           | chann             | el10            |                   |                  |                      |       |       |       |
| Ethernet2/4              |                                           |                   |                 |                   |                  |                      |       |       |       |
| Ethernet3/1              |                                           | chann             | Port-           |                   | FTD -            | 5.2.0.362            |       |       |       |
| Ethernet3/2              | )                                         | -                 |                 |                   | Ethe<br>Click to | rnet1/1<br>configure |       |       |       |
| Decorators               |                                           | chann             | Port-           |                   |                  |                      |       |       |       |

FTD app-agent debug는 다음을 보여줍니다.

#### <#root>

firepower#

debug app-agent 255

| appagent                                                                | :   | part 0 : ftd_001_JAD19500BAB0Z690F2.interfaceMapping.update                                                                                                    |
|-------------------------------------------------------------------------|-----|----------------------------------------------------------------------------------------------------|
| appagent                                                                | :   | part 1 : ssp-xml:3                                                                                                    |
| appagent                                                                | :   | part 2 : 7                                                                                                    |
| appagent                                                                | :   | part 3 : appAG                                                                                                    |
| appagent                                                                | :   | <pre>part 4 : <interfacemappingconfigupdaterequest><interfacemapping action="insert"><externalpor< pre=""></externalpor<></interfacemapping></interfacemappingconfigupdaterequest></pre> |
| <black<br></black<br> <black<br></black<br><br><br><br><br><br><br><br> | :C> | >22                                                                                                    |
| appagent                                                                | :   | Process the request message                                                                                                    |
| appagent                                                                | :   | It is an update request command                                                                                                    |
| appagent                                                                | :   | Invoke request msg handler for cmd interfaceMapping.update                                                                                                    |
| appagent                                                                | :   | Processing InterfaceMapping Update Message                                                                                                    |
| appagent                                                                | :   | Creating Interface Mapping Structure.                                                                                                    |
| appagent                                                                | :   | Processing the tag externalPort.                                                                                                    |
| appagent                                                                | :   |                                                                                                    |
| appagent                                                                | :   | PortName=Port-channell1                                                                                                    |
| appagent                                                                | :   | ftw capability=0                                                                                                    |
| appagent                                                                | :   | no available ftw peers                                                                                                    |
| appagent                                                                | :   | cleaning external_port_ftw_peers_t                                                                                                    |
| appagent                                                                | :   | Sending Response message for Interface Mapping update Message                                                                                                    |
| appagent                                                                | :   | Send response message to appAG                                                                                                    |
|                                                                         |     |                                                                                                    |

```
appagent : resp_msg->cmdName =appAG.interfaceMapping.update
appagent : resp_msg->content_version =ssp-xml:3
appagent : resp_msg->msgId =7
appagent : resp_msg->statuscode =100
appagent : resp_msg->data =<interfaceMappingConfigUpdateResponse>
 <response>
    <code>100</code>
    <message>Request success</message>
 </response>
</interfaceMappingConfigUpdateResponse>
appagent : part 0 : ftd_001_JAD19500BAB0Z690F2.interfaceStatus.update
appagent : part 1 : ssp-xml:3
appagent : part 2 : 8
appagent : part 3 : appAG
appagent : part 4 : <interfaceStatusUpdateRequest><interface><interfaceName>Port-channel11</interfaceNa
appagent : Process the request message
appagent : It is an update request command
appagent : Invoke request msg handler for cmd interfaceStatus.update
appagent : Processing Interface Status Update Request.
appagent : The Fxos version is 2.1.1 or newer
appagent : Parsing interface status update request message for FXOS > 211
appagent : Parsing Interface Status Req.
appagent : Interface Status Successfully Updated.
appagent : Sending Response for Interface Status Update Request
appagent : Send response message to appAG
appagent : resp_msg->cmdName =appAG.interfaceStatus.update
appagent : resp_msg->content_version =ssp-xml:3
appagent : resp_msg->msgId =8
appagent : resp_msg->statuscode =100
appagent : resp_msg->data =<interfaceStatusUpdateResponse>
 <response>
    <code>100</code>
    <message>Request success</message>
  </response>
</interfaceStatusUpdateResponse>
```

# Q. Firepower 섀시의 RMA의 경우 어떤 일련 번호(SN)를 사용해야 합니까?

firepower 섀시에는 여러 SN이 있습니다. RMA 요청에 사용된 것은 다음 출력에서 가져올 수 있습 니다.

또는:

<#root>

FP4120-5-A#

connect local-mgmt

# FP4120-5-A(local-mgmt)# show license all Smart Licensing Status \_\_\_\_\_ Smart Licensing is ENABLED Registration: Status: UNREGISTERED Export-Controlled Functionality: Not Allowed License Authorization: Status: No Licenses in Use License Usage \_\_\_\_\_ No licenses in use **Product Information** \_\_\_\_\_ UDI: PID:FPR-4120-SUP, SN: JAD19500BAB 또는: <#root> FP4120-5-A# scope license FP4120-5-A /license # show license all Smart Licensing Status \_\_\_\_\_ Smart Licensing is ENABLED Registration: Status: UNREGISTERED Export-Controlled Functionality: Not Allowed License Authorization: Status: No Licenses in Use

License Usage

\_\_\_\_\_

No licenses in use

Product Information

UDI: PID:FPR-4120-SUP,SN:JAD19500BAB

# Q. 서로 다른 2개의 FXOS 섀시 간에 SSD1을 교체할 수 있습니까 ?

간단히 말해 no입니다. SSD1에는 애플리케이션 이미지(예: FTD 또는 ASA)가 포함됩니다. SSD1을 섀시에서 꺼낸 다음 다른 섀시에 꽂으면 모듈이 UP되지 않으며 다음과 같은 오류가 나타납니다.

중요 F1548 2017-11-08T11:36:40.095 427280 블레이드 스왑이 슬롯 1에서 탐지됨

| Severity   | Description                   | Cause Occurrence |   | Time                    | Acknowledged |  |
|------------|-------------------------------|------------------|---|-------------------------|--------------|--|
| 8 CRITICAL | Blade swap detected on slot 1 | blade-swap       | 1 | 2017-11-08T11:36:40.095 | no           |  |

## 보안 모듈 이미지 불일치

| ( | Overvie  | w Interfaces              | Logical Devices                       | Security Engine | Platform Settings                                                                                                    |                 | System                         | Fools He | lp admin |
|---|----------|---------------------------|---------------------------------------|-----------------|----------------------------------------------------------------------------------------------------|-----------------|--------------------------------|----------|----------|
|   |          |                           |                                       |                 |                                                                                                    |                 |                                |          |          |
| U | ogical D | evice List                |                                       |                 |                                                                                                    |                 |                                |          |          |
|   | FTD      |                           | Standalone                            | Status:ok       |                                                                                                    |                 |                                |          |          |
|   | App      | lication                  | Version                               | Management IP   | Gateway                                                                                                    | Management Port | Status                         |          |          |
|   | B FTD    |                           | 6.2.2.81                              | 10.62.148.194   | 10.62.148.129                                                                                                    | Ethernet1/1     | Security module image mismatch |          | 0 Ti c À |
|   | ,        | orts:<br>Data Interfaces: | Ethernet3/1 Etherne<br>Port-channel15 | t3/2            | Attributes:<br>Cluster Operational Status : not-applicable<br>Firepower Management IP : 10.62.148.194<br>Management URL : https://10.62.148.<br>HA-ROLE : standalone | 75/             |                                | -        |          |

## 서버 1/1에 로컬 디스크 1이 없습니다.

| V MAJOR     Local disk 1 missing on server 1/1     equipment-missing     2     2017-11-08T10:40:43.122     no |         |                                    |                   |   |                         |    |
|----------------------------------------------------------------------------------------------------|---------|------------------------------------|-------------------|---|-------------------------|----|
|                                                                                                    | V MAJOR | Local disk 1 missing on server 1/1 | equipment-missing | 2 | 2017-11-08T10:40:43.122 | no |

# Q. 섀시 전력 소비량은 어떻게 확인합니까?

FXOS 2.2.1 버전에서처럼 show environment summary 명령을 사용할 수 있습니다.

<#root>

FPR4100-1 /chassis #

show environment summary

Chassis INFO : Total Power Consumption: 440.000000 Inlet Temperature (C): 21.000000 CPU Temperature (C): 39.00000 Last updated Time: 2018-07-01T09:39:55.157 **PSU 1:** Type: AC Input Feed Status: Ok 12v Output Status: Ok Overall Status: Operable PSU 2: Type: AC Input Feed Status: N/A 12v Output Status: N/A Overall Status: Removed FAN 1 Fan Speed RPM (RPM): 12110 Speed Status: Ok Overall Status: Operable FAN 2 Fan Speed RPM (RPM): 12110 Speed Status: Ok Overall Status: Operable FAN 3 Fan Speed RPM (RPM): 12100 Speed Status: Ok Overall Status: Operable

추가 정보 확인:

<u>섀시 상태 모니터링</u>

## Q. 부트로더 버전을 확인하는 방법은?

<#root>

FPR-4110-7-A#

scope chassis 1

FPR-4110-7-A /chassis #

scope server 1

FPR-4110-7-A /chassis/server #

scope adapter 1

FPR-4110-7-A /chassis/server/adapter #

show version detail

Adapter 1:

Running-Vers: 5.3(1.91) Package-Vers: 2.3(1.88) Update-Status: Ready Activate-Status: Ready Bootloader-Update-Status: Ready Startup-Vers: 5.3(1.91) Backup-Vers: 5.3(1.48) Bootloader-Vers: MF-111-234949

## Q. 부트로더를 업그레이드하려면 어떻게 해야 합니까?

FXOS 2.3.1.58 이상 설치 후, 시스템에 보안 어플라이언스에서 어댑터 펌웨어 업그레이드가 필요 하다는 중대한 결함이 표시될 수 있습니다.

Critical F1715 2017-05-11T11:43:33.121 339561 Adapter 1 on Security Module 1 requires a critical firmwa

부트로더 업그레이드 절차는 다음 링크에서 설명합니다.

https://www.cisco.com/c/en/us/td/docs/security/firepower/fxos/fxos231/release/notes/fxos231\_rn.html#pgf 173826

부트로더를 업그레이드하는 동안 아래의 오류가 발생하면 'force' 옵션을 사용할 수 있습니다.

<#root> FPR-4110-7-A# scope chassis 1 FPR-4110-7-A /chassis # scope server 1 FPR-4110-7-A /chassis/server # scope adapter 1/1/1 FPR-4110-7-A /chassis/server/adapter # show image Name Type Version ----- ----fxos-m83-8p40-cruzboot.4.0.1.62.bin Adapter Boot 4.0(1.62) fxos-m83-8p40-vic.4.0.1.51.bin Adapter 4.0(1.51) fxos-m83-8p40-vic.5.3.1.2.bin Adapter 5.3(1.2) fxos-m83-8p40-vic.5.3.1.48.bin Adapter 5.3(1.48) fxos-m83-8p40-vic.5.3.1.91.bin Adapter 5.3(1.91) FPR-4110-7-A /chassis/server/adapter #

Warning: Please DO NOT reboot blade or chassis during uprgade, otherwise, it may cause adapter UNUSABLE After upgrade completed, blade must be power cycled automatically FPR-4110-7-A /chassis/server/adapter\* #

commit-buffer

Error: Update failed: [This adaptor is not applicable for boot-loader upgrade.]

## Q. 절대 SSH 시간 초과를 비활성화하는 방법

이 기능은 랩 테스트 및 트러블슈팅 중에 유용합니다. 이 절대 시간 초과는 0이 아닌 보안 모범 사례 이므로 사용자 환경에서 일시적으로 수행되는 경우 주의해야 합니다.

<#root>

FPR-4115-A#

scope security

FPR-4115-A /security #

scope default-auth

FPR-4115-A /security/default-auth #

show detail

Default authentication: Admin Realm: Local Operational Realm: Local Web session refresh period(in secs): 600 Idle Session timeout(in secs) for web, ssh, telnet sessions: 3600

Absolute Session timeout(in secs) for web, ssh, telnet sessions: 3600

Serial Console Idle Session timeout(in secs): 3600 Serial Console Absolute Session timeout(in secs): 3600 Admin Authentication server group: Operational Authentication server group: Use of 2nd factor: No

FPR-4115-A /security/default-auth #

set absolute-session-timeout 0

FPR-4115-A /security/default-auth\* #

commit-buffer

FPR-4115-A /security/default-auth #

show detail

Default authentication: Admin Realm: Local Operational Realm: Local Web session refresh period(in secs): 600 Idle Session timeout(in secs) for web, ssh, telnet sessions: 3600

Absolute Session timeout(in secs) for web, ssh, telnet sessions: 0

Serial Console Idle Session timeout(in secs): 3600 Serial Console Absolute Session timeout(in secs): 3600 Admin Authentication server group: Operational Authentication server group: Use of 2nd factor: No

# Q. 섀시 수퍼바이저(컨트롤 플레인)로 향하는 LACP 패킷을 캡처 하는 방법은 무엇입니까?

Firepower 4100/9300 섀시 수퍼바이저(컨트롤 플레인)로 향하는 LACP 패킷은 특정 패킷의 데이터 섹션 내부에 캡슐화되며, ethanalyzer 명령을 사용하여 내부 인바운드-hi 인터페이스에서 캡처할 수 있습니다. LACP PDU 바이트는 값이 01 80 C2 00 00 02(IEEE 802.3 Slow\_Protocols\_Multicast 주 소)인 바이트부터 데이터 섹션이 끝날 때까지 포함됩니다.

<#root> firepower# connect fxos . . . firepower(fxos)# ethanalyzer local interface inbound-hi limit-captured-frames 10000 limit-frame-size 9000 detail Capturing on 'eth4' Frame 1: 188 bytes on wire (1504 bits), 188 bytes captured (1504 bits) on interface 0 Interface id: 0 (eth4) Interface name: eth4 Encapsulation type: Ethernet (1) Arrival Time: Dec 5, 2023 09:16:06.736180828 UTC [Time shift for this packet: 0.000000000 seconds] Epoch Time: 1701767766.736180828 seconds [Time delta from previous captured frame: 0.000000000 seconds] [Time delta from previous displayed frame: 0.000000000 seconds] [Time since reference or first frame: 0.000000000 seconds] Frame Number: 1 Frame Length: 188 bytes (1504 bits) Capture Length: 188 bytes (1504 bits) [Frame is marked: False] [Frame is ignored: False]
```
[Protocols in frame: eth:ethertype:vlan:ethertype:data]
Ethernet II, Src: 02:10:18:a3:4f:f5 (02:10:18:a3:4f:f5), Dst: 58:97:bd:b9:36:4e (58:97:bd:b9:36:4e)
   Destination: 58:97:bd:b9:36:4e (58:97:bd:b9:36:4e)
      Address: 58:97:bd:b9:36:4e (58:97:bd:b9:36:4e)
      .... ..0. .... .... = LG bit: Globally unique address (factory default)
      .... = IG bit: Individual address (unicast)
   Source: 02:10:18:a3:4f:f5 (02:10:18:a3:4f:f5)
      Address: 02:10:18:a3:4f:f5 (02:10:18:a3:4f:f5)
      .... ..1. .... .... = LG bit: Locally administered address (this is NOT the factory d
      .... = IG bit: Individual address (unicast)
   Type: 802.10 Virtual LAN (0x8100)
802.1Q Virtual LAN, PRI: 0, DEI: 0, ID: 4048
000. .... = Priority: Best Effort (default) (0)
   ....0 ..... = DEI: Ineligible
   .... 1111 1101 0000 = ID: 4048
   Type: Unknown (0xde08)
Data (170 bytes)
0000 b8 50 20 04 00 00 00 00 00 00 00 00 00 00 81 00
                                              .P .....
0010 00 00 00 00 04 09 04 cd 00 00 00 00 00 00 00 .....
01 80
     . . . . . . . . . . . . . . . .
0030
c2 00 00 02 58 97 bd b9 36 51 88 09 01 01 01 14 ....X...6Q.....
0040
80 00 58 97 bd b9 36 4d 00 28 80 00 00 44 3f 00
                                        ..X...6M.(...D?.
0050
00 00 02 14 80 00 00 17 df d6 ec 00 00 33 80 00
                                         0060
02 2c 3d 00 00 00 03 10 00 00 00 00 00 00 00 00 00
                                         .,=....
0070
. . . . . . . . . . . . . . . .
0080
. . . . . . . . . . . . . . . .
0090
. . . . . . . . . . . . . . . .
00a0
00 00 00 00 00 00 00 00 00 00
```

16진수 덤프는 온라인 툴을 사용하여 PCAP로 변환할 수 있습니다.

## Q. SSD 정보를 찾는 방법은?

섀시 수퍼바이저 내부 SSD 정보는 <u>FN72077</u>의 해결 방법/솔루션, 1단계에서 언급된 모든 FXOS 버 전에서 사용할 수 있습니다.

<#root>

KSEC-FPR4112-4 #

scope chassis 1

KSEC-FPR4112-4 /chassis #

show sup version detail

```
SUP FIRMWARE:
ROMMON:
```

```
Running-Vers: 1.0.15
Package-Vers: 1.0.18
Activate-Status: Ready
Upgrade Status: SUCCESS
FPGA:
Running-Vers: 2.00
Package-Vers: 1.0.18
Activate-Status: Ready
```

```
SSD:
```

Running-Vers: MU03

Model: Micron\_M500IT\_MTFDDAT128MBD

보안 엔진(블레이드) SSD:

<#root>

KSEC-FPR4112-4#

show server storage detail

```
Server 1/1:
<output skipped>
        RAID Controller 1:
        Type: SATA
        Vendor: Cisco Systems Inc
        Model: FPR4K-PT-01
        Serial: JAD260508TZ
```

HW Revision: PCI Addr: 00:31.2 Raid Support: OOB Interface Supported: No Rebuild Rate: N/A Controller Status: Unknown

Local Disk 1:

Vendor: INTEL

Model: SSDSC2KG48 Serial: PHYG109603PA480BGN HW Rev: 0 Operability: Operable Presence: Equipped Size (MB): 400000 Drive State: Online Power State: Active Link Speed: 6 Gbps

Device Type: SSD

Local Disk 2:

Vendor: INTEL

Model: SSDSC2KG96

```
HW Rev: 0
Operability: Operable
Presence: Equipped
```

Size (MB): 800000

Drive State: Online

Power State: Active

Link Speed: 6 Gbps

Device Type: SSD

Local Disk Config Definition: Mode: No RAID Description: Protect Configuration: No

## Q. FXOS(Internal Switch) 캡처를 구성하는 방법

Configure and Verify Secure Firewall and Monitoring(보안 방화벽 및 Firepower 내부 스위치 캡처 구성 및 확인) 문서를 참조하십시오.

## 참조

- <u>Cisco Firepower 4100/9300 FXOS Secure Firewall Chassis Manager 컨피그레이션 가이드,</u> 2.14(1)
- <u>Cisco Secure FXOS for Firepower 4100/9300 CLI 컨피그레이션 가이드, 2.14(1)</u>
- Cisco Firepower 4100/9300 FXOS 명령 참조
- <u>보안 방화벽 및 Firepower 내부 스위치 캡처 구성 및 확인</u>

이 번역에 관하여

Cisco는 전 세계 사용자에게 다양한 언어로 지원 콘텐츠를 제공하기 위해 기계 번역 기술과 수작업 번역을 병행하여 이 문서를 번역했습니다. 아무리 품질이 높은 기계 번역이라도 전문 번역가의 번 역 결과물만큼 정확하지는 않습니다. Cisco Systems, Inc.는 이 같은 번역에 대해 어떠한 책임도 지지 않으며 항상 원본 영문 문서(링크 제공됨)를 참조할 것을 권장합니다.